# accenture

High performance. Delivered.

# Skills to Succeed Learning Exchange LISC Onboarding

March 2017

Strategy | Consulting | Digital | Technology | Operations

### Three Blended Learning Curricula: Flexible, Interactive, Easy-to-Prepare

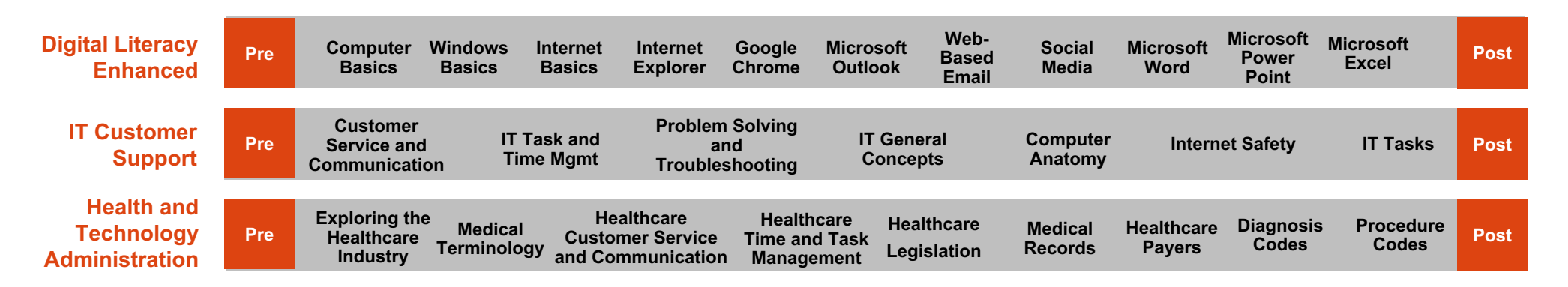

#### For Learners:

- Learn new content through blended learning program:
  - Curriculum pre-assessments to measure the baseline, and post-assessments to measure increase in knowledge.
  - **Online learning, demos and simulations** to build foundational knowledge.
  - Classroom workshops for coaching, discussion, and practicing hands-on skills.
  - **Module assessments** to measure learning.
- Focus on skills for success in work and education: Teamwork and Collaboration, Note Taking, Study Habits and Test Taking and Typing and Data Entry

#### For Facilitators:

- For Each Curriculum: 10-minute train-the-trainer video and Facilitator Kit (curriculum overview, icebreakers, additional activities)
- For each Course: 5-minute train-the-trainer videos and Instructor Materials (detailed facilitator guide with activities, participant guide, slides, handouts)

#### **Blended Learning: Digital Literacy Enhanced**

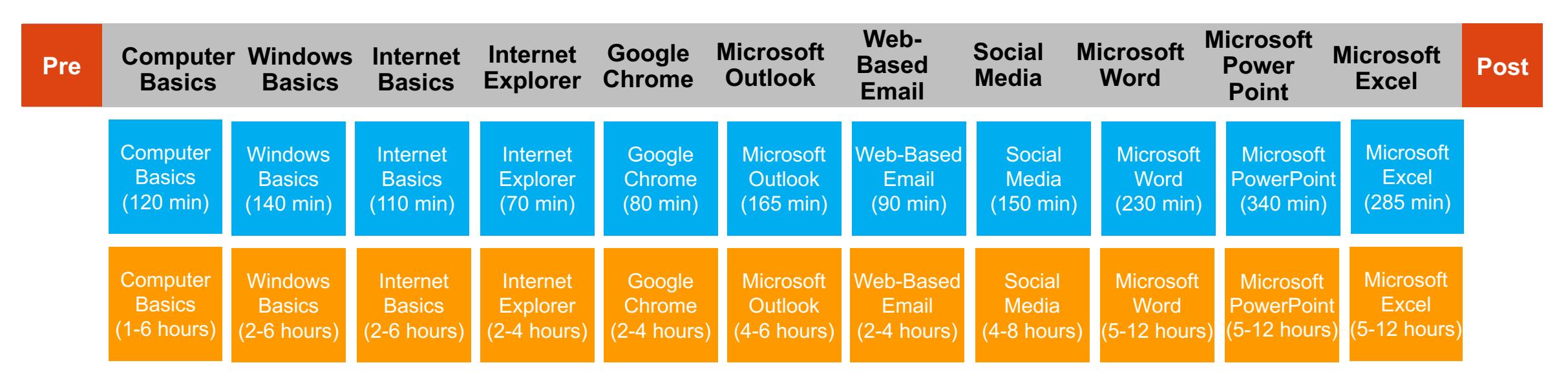

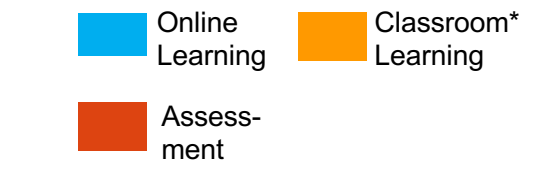

#### **Digital Literacy Faculty Prep Landing Page**

Copyright © 2017 Accenture All rights reserved.

Classroom time can vary by audience and activities covered.

#### **Blended Learning: IT Customer Support**

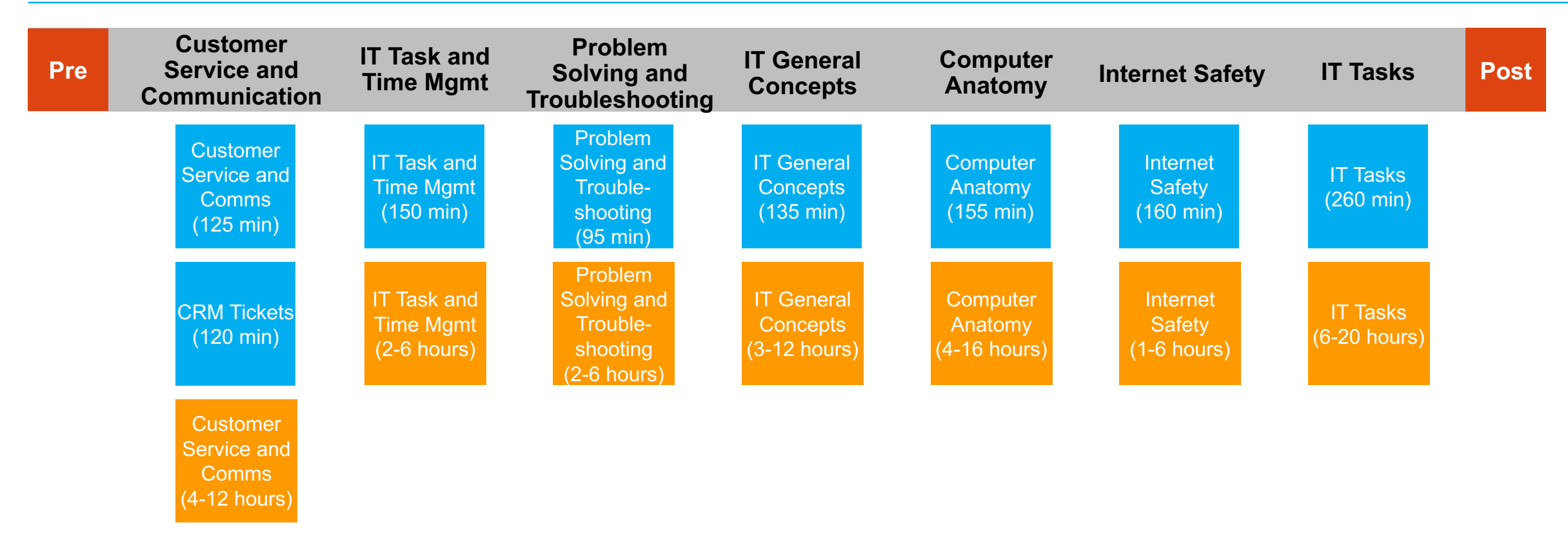

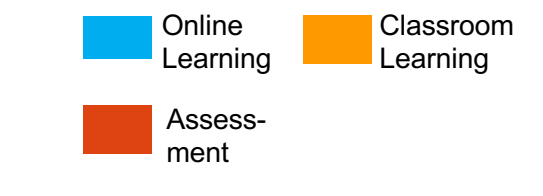

Classroom time can vary by audience and activities covered.  $\ensuremath{\overset{4}{\sim}}$ 

#### IT Customer Support Faculty Prep Landing Page

Copyright © 2017 Accenture All rights reserved.

#### **Blended Learning: Health Technology and Administration**

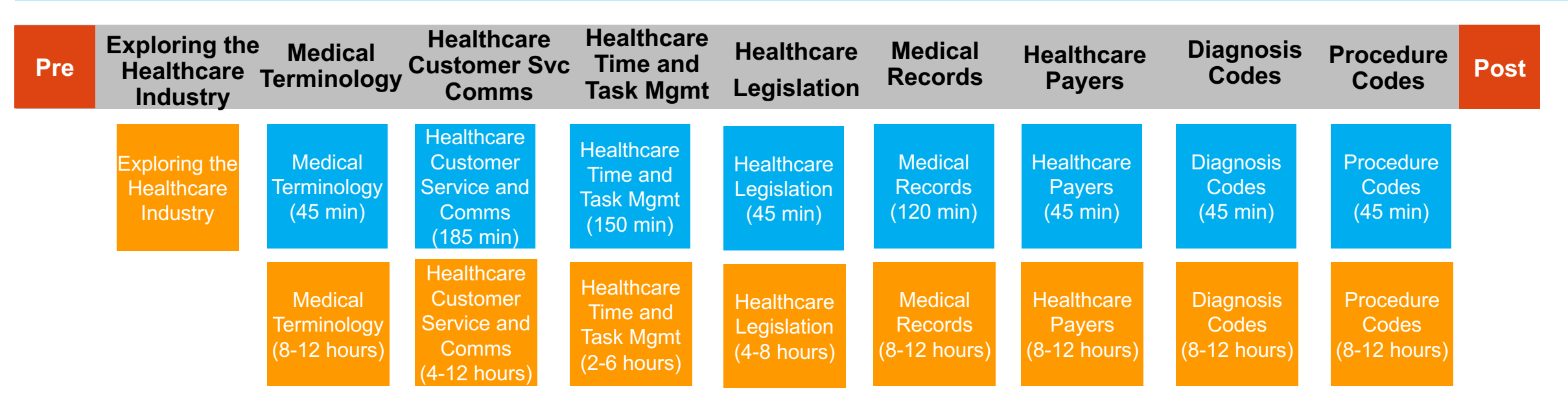

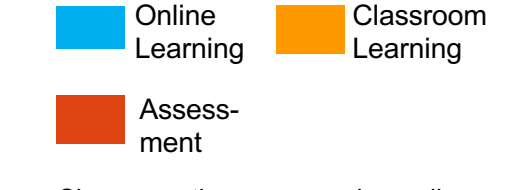

#### Health Technology and Administration Faculty Prep Landing Page

Copyright © 2017 Accenture All rights reserved.

Classroom time can vary by audience and activities covered.  $\ensuremath{^5}$ 

### Skills to Succeed Learning Exchange at a Glance

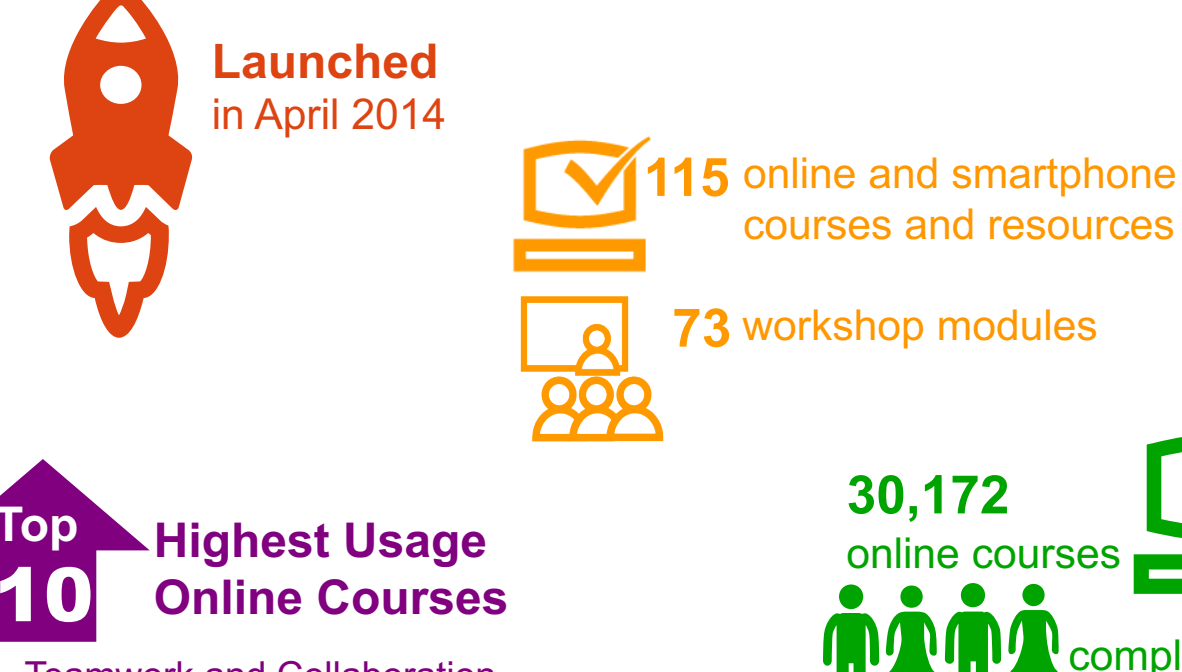

- 1. Teamwork and Collaboration
- 2. Time Management
- 3. Communicating with Purpose
- 4. Positive Attitude
- 5. Interviewing Skills
- 6. Professionalism in the Workplace
- 7. Tracking Your Tasks
- 8. Networking
- 9. Resume and Cover Letter Writing
- 10. Taking Initiative

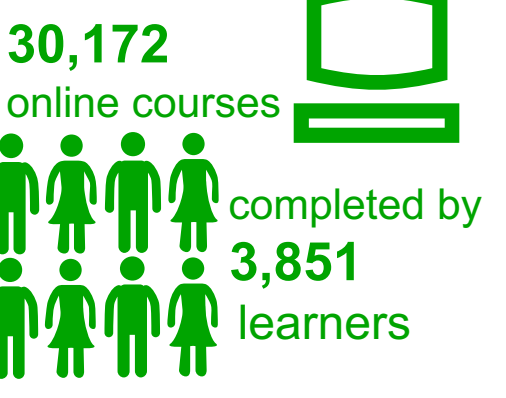

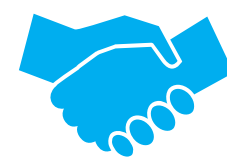

Used by **44 Partners** with multiple locations, multiple programs, and varied audiences:

Opportunity Youth Homeless Youth High School Students Community College and 4-Year College Students Recent Immigrants Unemployed Adults Formerly Incarcerated Women's Shelter Veterans

Part of our Skills to Succeed commitment and available at no cost to our nonprofit partners

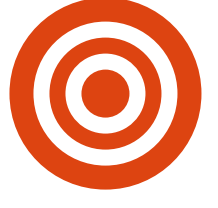

Target annual users

per organization: Minimum: 100 Maximum: None

As of 2/28/2017

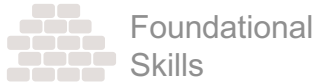

Math/Reading/Critical Thinking

- Core Skills Mastery
- English as a Second Language
- English as a Second Language
- Financial LiteracyFinancial Literacy 1-3
- Better Money Habits
- GED
- GED Preparation
- TypingTyping
- Digital Literacy
- Tech and Media Literacv
- Technology Tutorials
- Microsoft Office Tutorials
   Digital Literacy (Enhanced)
- Computer Basics
- Windows Basics
- Internet 101
- Internet Explorer
- Google Chrome
- Microsoft Outlook
- Web-based Email
- Social Media
- Microsoft Word
- Microsoft PowerPoint
- Microsoft Excel

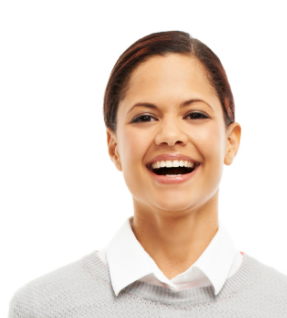

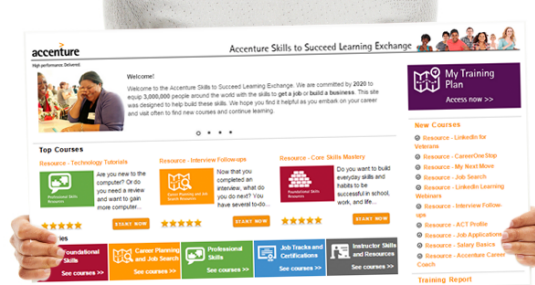

Career Planning and Job Search

Career Planning

- mCareer PlanningCollege and Career
- Development Plan
- ACT Profile
- My Next Move

Searching and Applying for Jobs

- Job Search
- Job Applications
- Indeed (Canada and US)
- Job Bank (Canada)
- Pay Scale (Canada)
- Salary Basics
- CareerOneStop
- **Resume and Cover Letters**
- mStarting Your Resume
- mFinalize Your Resume
- mIntroduction to Cover Letters
- Resume and Cover Letter
- Writing Skills
- In-Person Networking
- mNetworking Techniques
- mExpand Your Network
- Networking\*
- Online Networking
- mUsing Social Media
- Professionally
- mProfessional Online Presence
- Using Social Media
- LinkedIn WebinarsLinkedIn for Veterans
- Interviewing
- mTypes of Interviews
- mThe Interview Process
- Interviewing Skills
- Interview Follow-ups
- Overall
- Job Seeker Learning Board

x

Microsoft Excel

Worksheet

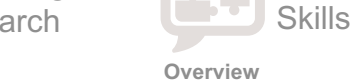

Overview

- Personal Development SkillsProfessionalism in the Workplace
- JobStart 101

Professional

Job Tracks and

Certifications

· Computing in the Business World

Software Development Overview

Introduction to Software Engineering

· Software Engineering: A Final Review

Software Engineering

History of Computers

Software Engineering

Plan and Analyze

Package and Deploy

· Price, Profit and Cost

Becoming an Entrepreneur

Business Financial Planning

Marketing Channels and Pricing

Marketing Your Business

Running Your Business

**IT Customer Support** 

Communication

IT General Concepts

Health and Technology

Medical Terminology

Communication

Management

Medical Records

Healthcare Payers

Diagnosis CodesProcedure Codes

Computer Anatomy

Internet Safety

Administration

IT Tasks

CRM Tickets

· Customer Service and

Protecting Your Business

Creating Your Business Plan

IT Task and Time Management

Healthcare Customer Service &

Healthcare Task and Time

Healthcare Legislation

Problem Solving and Troubleshooting

Entrepreneurship

Computing

The Internet

Design

Maintain

Build

Test

Instructor Skills and Resources

**Digital Literacy** 

PowerPoint

Computer Basics

Windows Basics

Internet Explorer

Google Chrome

Microsoft Outlook

Web-based Email

Microsoft PowerPoint

IT Customer Support

Communication

Customer Service and

· Problem Solving and

IT General Concepts

Health and Technology

Medical Terminology

Healthcare Legislation

Communication

Management

Medical Records

Healthcare Payers

Diagnosis Codes

Procedure Codes

Various External Resources

US Corporate Citizenship

· Exploring the Healthcare

• Healthcare Customer Service &

Canada Corp Citizenship/Futurepreneur

· Healthcare Task and Time

Troubleshooting

Computer Anatomy

Internet Safety

Administration

Industry

IT Tasks

IT Task and Time Management

Social Media

· Microsoft Word

Microsoft Excel

Internet 101

**Big Data and Using Excel** 

Big Data and Using Excel

**Digital Literacy (Enhanced)** 

Word

Excel

Outlook

(Downloadable Workshops)

Job Seeker

Career Planning

In-Person Networking

Online Networking

Interviewing Skills

Writing Techniques

Business Communication

Verbal Communication

· Presentations: Deliver

Cross-Cultural Diversity

Time and Task Management

**Retail Industry Fundamentals** 

**Retail Industry Overview** 

**Retail Soft Skills** 

Communication

**Problem Solving** 

**Customer Service** 

Inventory Tracking

Workplace Safety

**Developed By:** 

**Payment Procedures** 

Starting Your New Job

**Product Sales** 

Journey

Teamwork

Conflict Management

Financial Literacy

**Global Awareness** 

**Cyber/IT Hot Topics** 

Teamwork

Capstone

Resume and Cover Letter Writing

First Job – Starting Your Career

Professionalism and Work Ethic

Presentations: Plan and Create

First Job - Growing in Your Career

STEM Overview, Cybersecurity,

Computation Thinking, Machine

Internet of Things, Connected Car,

Learning, Cloud Computing, Mobility

Tips and Tricks to Succeed at Work

Company and Product Knowledge

Retail Tools and Technology

Getting Ready for Your Retail

**Knowledge is Power Program** 

LISC / Goodwill Community Foundation

\* Courses with asterisk have a second version developed with Points of Light

Accenture Open Education\*

- Adaptability
- Change is Good
- Staying Informed
- Communication
- Knowing Your Audience
- Communicating with Purpose\*
- Writing with Clarity
- Using Proper Grammar
- E-mail
- Introduction to Technical Writing
- Verbal Communication\*
- Presentations
- Listening
- Introduction to Business Meetings

Diversity and Cross-Cultural Awareness

- Valuing Diversity
- Cross-Cultural Understanding\*

#### Global Awareness

- Integrity
- Integrity

Overall

Click for course descriptions.

- Problem Solving
- Introduction to Problem Solving\*
- Professionalism/Work Ethic
- Professional Presence\*
   Self-Awareness and Self-Direction
- Positive Attitude
- Taking Initiative
- Teamwork and Collaboration
- Teamwork and Collaboration\*
- Managing Conflict in the Workplace\*
- Sharing and Receiving Feedback

First Job-Starting Your Career

First Job-Growing Your Career

- Time Management
- Time Management\*
  Tracking Your Tasks\*
  Work-Life Balance

Learning Board

Learning Board

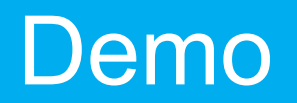

# **Troubleshooting and Reporting**

- 1. Learning Exchange Support and Contacts
- 2. Technical Requirements
- 3. Checking Your Settings
- 4. Self Registration and Logging On
- 5. Most Typical User Issues
- 6. Reporting

#### **1. Learning Exchange Support and Contacts**

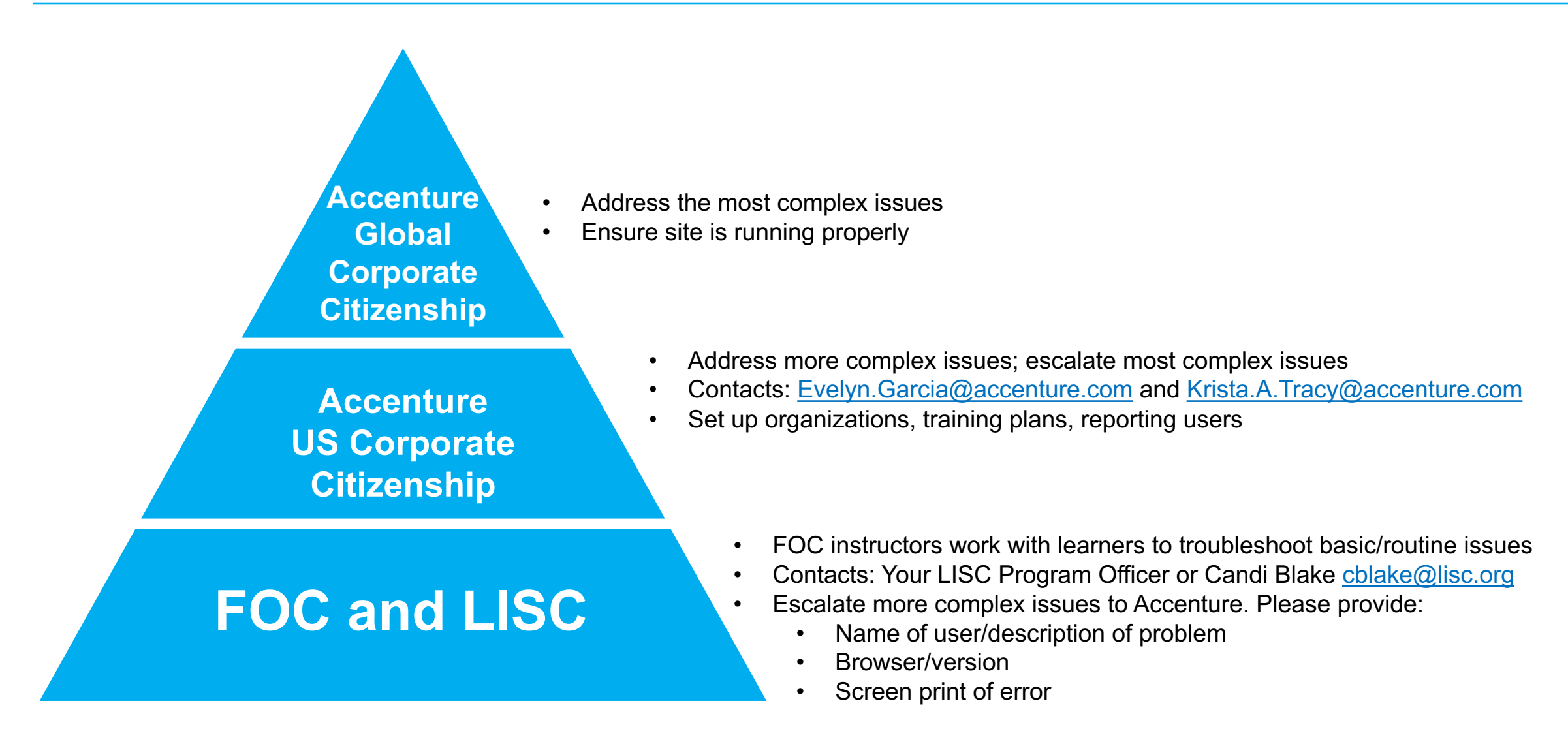

#### 2. Technical Requirements

| Re                                           | commended for Learning Exchange Plus Content                                                                                                    |  |  |  |  |  |
|----------------------------------------------|----------------------------------------------------------------------------------------------------|--|--|--|--|--|
| Operating System                             | Windows 7, 8, 10 recommended                                                                                                    |  |  |  |  |  |
| Screen Resolution                            | 1440 x 900 recommended                                                                                                    |  |  |  |  |  |
| Bandwidth                                    | 1 Mbps or above recommended                                                                                                    |  |  |  |  |  |
| Web Browser                                  | Internet Explorer 10 or 11; Chrome (version 25 or greater) or Firefox (version 20 or greater) recommended                                                                                                    |  |  |  |  |  |
| Plugins / Components<br>Active and Installed | <ul> <li>JavaScript enabled</li> <li>Cookies enabled</li> <li>Pop-ups enabled</li> <li>Additional plugins/components for some online courses:</li> <li>Flash player</li> <li>Adobe Reader</li> <li>Audio and video card available</li> <li>Audio/video players: MP4, WMA, WMW and FLV</li> <li>Unblock YouTube at your location</li> </ul> |  |  |  |  |  |
| For Mobile Courses                           | <ul> <li>Device: Smartphone or iPad*</li> <li>Operating System: iOS 5 or Android 4.4</li> <li>Browser: Safari or Chrome</li> <li>Access: Wifi recommended</li> <li>* Mobile courses can also be run on computer</li> </ul>                                                                                                    |  |  |  |  |  |

These three settings are critical to proper functioning of the site. Instructions for enabling these elements found in Admin Support job aid.

#### **3.1 Checking Your Settings – Internet Explorer**

**Note!** You must enable the following for the Skills to Succeed Learning Exchange to work properly:

- Cookies
- Popups
- JavaScript
- 1. Open Internet Explorer and click the gear icon.
- 2. Click Internet Options.
- 3. Click the Privacy tab.
- 4. For **Cookies**, move the slider for Settings down to *Medium Level*.
- 5. For **Popups**, ensure there is no check mark for *Turn on Pop-up Blocker*.
- 6. Click the OK button.
- 7. For JavaScript, click the Security tab.
- 8. Click the Internet zone.
- 9. Click the Custom level... button.
- 10. In the section entitled *Scripting*, click *Enable* on *Active Scripting* and click *OK*.
- 11. A popup window appears asking, *Are you sure you want to change the settings for this zone?* Click the Yes button.
- 12. Click the OK button (Security tab window).

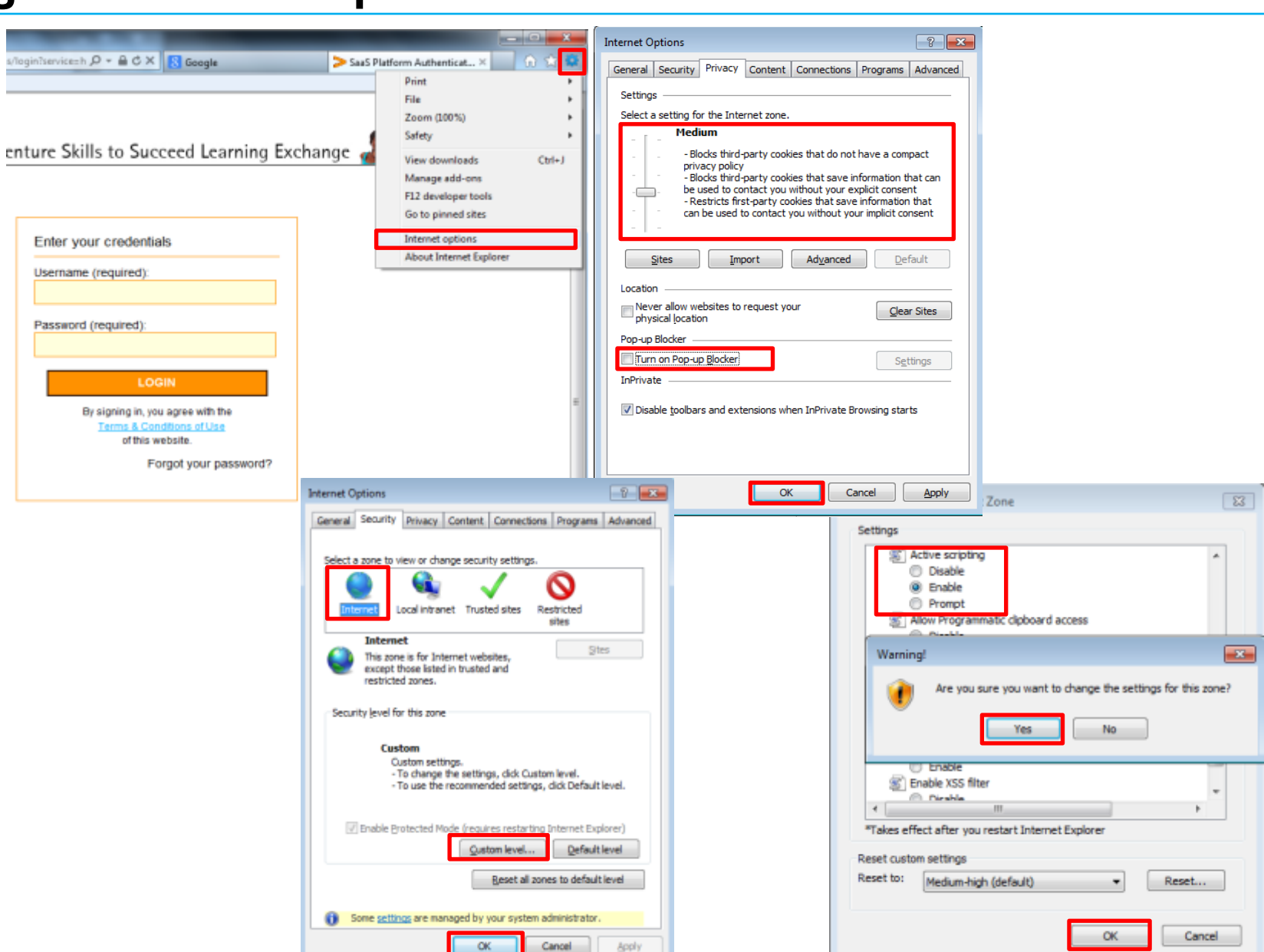

#### **3.2 Checking Your Settings – Chrome**

Chrome

History

Settings

Help

Privacy

Content

Cookies AJ

Keep local data only until you guit your browser

Note! You must enable the following for the Skills to Succeed Learning Exchange to work properly:

- Cookies ٠
- Popups ٠
- JavaScript
- Open Chrome and click the gear icon. 1.
- Click Settings 2.
- Click the link Show advanced settings (at the 3. bottom of the window)
- 4. In the Privacy section, click Content settings...
- 5. In the Cookies section, select option Allow local data to be set (recommended).
- 6. In the **Pop-ups** section, select option Allow all sites to show pop-ups (recommended).
- 7. In the JavaScript section, select option Allow all sites to execute JavaScript (recommended).
- 8. Click Done to save changes.

| Settings Search set                                                                                                    | s/login2service=https%3/4%2F%2Fccusa-portal.cclearning.accenture.com%2Fportal-webapp%2Fj_spring_cas_security_ched%38jsessionid%30 🐒                                                                                                    |
|----------------------------------------------------------------------------------------------------|----------------------------------------------------------------------------------------------------|
| Sign in Sign in Google Chrome with your Google Account to save your personalized browser features to the web and<br>access them from Google Chrome on any computer. You'll also be automatically signed in to your favorite<br>Google services. <u>Learn more</u><br>Sign in to Chrome | ture Skills to Succeed Learning Exchange                                                                                                    |
| On startup                                                                                                    | Edit Cut Copy Paster                                                                                                    |
| Copen the New Tab page     Continue where you left off     Continue where you left off     Copen a specific case or set of pages. Set cases                                                                                                    | Enter your credentials         Zeom         - 100% + 100           Usemane (required):         Find.         Chi-                                                                                                    |
| Appaarance Get themes Reset to default theme                                                                                                    | Password (required):<br>Password (required):<br>Password (required): |
| Show Home button  Always show the bookmarks bar                                                                                                    | LOGIN By signing in yeak game with the Strange of these By signing in yeak game with the By signing in yeak game with the By signing                                                                                                    |
| Search<br>Set which search engine is used when searching from the <u>emniber</u> .<br>Google • Manage search engines                                                                                                    | affilis webste. About Google Chrome<br>Help<br>Forgot your password? Bit Christian                                                                                                    |
| Users You are currently the only Google Chrome user. Add new user. Default browser The default browser is currently Google Chrome. Show advanced settings                                                                                                    | Content settings Pop-ups  Allow all sites to show pop-ups  Do not allow any site to show pop-ups (recommended)                                                                                                    |
| t settings Clear browsing data<br>hrome may use web services to improve your browsing experience. You may optionally disab<br>Learn more                                                                                                    | Content settings<br>JavaScript<br>Allow all sites to run JavaScript (recommended<br>Do not allow any site to run JavaScript<br>Manage exceptions                                                                                                    |

Chi+S Cal+F Oul-P

Carl+Shift+Q

#### **3.3 Checking Your Settings – Firefox**

Op

**Note!** You must enable the following for the Skills to Succeed Learning Exchange to work properly:

Cookies

Popups

JavaScript

1. Open Firefox and click the List icon.

2. Click the Options icon.

- 3. For **Cookies**, click the *Privacy* icon.
- 4. In the *History* section, select *Use custom settings for history*
- 5. Check Accept cookies from sites.
- 6. Check Accept third-party cookies (or select Always).
- 7. For **Popups**, click on the *Content* icon.
- 8. Ensure there is no check in the box for *Block pop-up windows*
- 9. Click the OK button.
- 10. For **JavaScript**, for Firefox versions less than v23, click on the *Content* icon.
- 11. Check the option *Enable JavaScript*.
- 12. Click Done to save changes.
- 13. Click the OK button.

| Copyright © 2017 Accenture | All rights reserved. |
|----------------------------|----------------------|
|----------------------------|----------------------|

| > SaaS Platform Authentication - +                                       |                        |                |              |             | 9                                     |                    |               |
|--------------------------------------------------------------------------|------------------------|----------------|--------------|-------------|---------------------------------------|--------------------|---------------|
| A https://cas.cclearning.accenture.com/cas/login?service=https%3A%2F%2F6 | ccus 🔻 C 🛛 🔀 - Goog    | jle 🔎          | 合自           | + + =       |                                       |                    |               |
| 🙆 Más visitados 🎦 CONEXAO-Portal For 🔒 0-LMS Services (La Fu 🗌 Acc       | enture People []] Acce | X Cut          | D Copy       | Paste       |                                       |                    |               |
|                                                                          |                        | -              | 100%         | +           | 1                                     |                    |               |
| accenture Accenture Skills to Succeed Learning E                         | exchange 🧟 🍶           |                | 100          |             |                                       |                    |               |
| tions                                                                    |                        | New Window     | New Private  | Save Page   |                                       |                    |               |
| General Tabs Content Applications Privacy Security Sync Advanced         |                        | -              | Window       | 4Ê)-        |                                       |                    |               |
| Tracking                                                                 |                        | Print          | History      | Full Screen |                                       |                    |               |
| Tell sites that I do got want to be tracked                              |                        |                |              |             |                                       |                    |               |
| Tell sites that I want to be tracked                                     |                        | Q              | <b>Q</b>     | - <b>1</b>  |                                       |                    |               |
| Do not tell sites anything about my tracking preferences                 |                        | Find           | Options      | Add-ons     |                                       |                    |               |
| History                                                                  |                        | Su l           |              |             |                                       |                    |               |
| Firefox will: Use custom settings for history                            |                        | Developer      |              | Options     |                                       |                    |               |
| Always use private browsing mode                                         | ree with the           |                |              |             |                                       | 📨 🔒                | Q 🔅           |
| Remember my browsing and download history                                | ans of Use<br>alte.    | Sign in to Syn | c            | General     | Tabs Content Application              | s Privacy Security | Sync Advanced |
| Remember search and form history                                         | our password?          | Customize      |              |             | ck pop-up windows                     |                    | Exceptions    |
| Accept cookies from sites                                                |                        |                |              | Fonts &     | Colors                                |                    |               |
| Accept third-party cookies: Always                                       |                        |                |              | Default     | font: Times New Roman                 | • Şze 16           | • Advanced    |
| Keep until: they expire                                                  |                        |                |              |             |                                       |                    | ⊆olors        |
| Clear history when Firefox closes Settings                               |                        |                |              | Languag     | pes -                                 |                    |               |
| Location Bar                                                             |                        |                |              | Choose      | your preferred language for displayin | g pages            | Chgose        |
| When using the location bar, suggest: History and Bookmarks 💌            |                        |                |              |             |                                       |                    |               |
| OK Cancel Help                                                           |                        |                |              |             |                                       |                    |               |
|                                                                          |                        |                |              |             |                                       |                    |               |
| General Tabs                                                             | Content Applications   | Privacy Secu   | ity Advanced | 4           |                                       |                    |               |
| V Block pop-up wink                                                      | dows                   |                | Exceptions   | 1           |                                       |                    |               |
| Load images autor                                                        | matically              |                | Exceptions   | j           |                                       |                    |               |
| Enable InveScript                                                        |                        |                |              |             |                                       |                    |               |

OK

Cancel Help

## 4. Self Registration for Students and Logging On

#### Self Registration:

- 1. Navigate to: <u>https://ccusa-</u> <u>lms.cclearning.accenture.com/loca</u> <u>l/registration.php</u>
- 2. Fill out the self registration form.
- 3. Click the *Confirm my registration* button.

#### Note!

- It's helpful to register together as a class.
- Instruct learners to select the proper organization from the drop down. This will allow you to track their activity on reports and count toward your metrics.
- If learners do not have an email address, coach them on how to set one up beforehand.
- Have learners make note of their username and password.

Accenture Skills to Succeed Learning Exchange

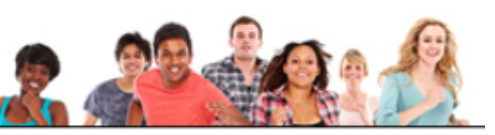

| User Mame-                                                             |                                                                        |                                                                                                    |                      |
|------------------------------------------------------------------------|------------------------------------------------------------------------|----------------------------------------------------------------------------------------------------|----------------------|
| Your User Name must be at least 3 c                                    | iaracters and NOT contain blank spaces, capital letters or :           | special characters except for ( 🕲 ).                                                                    |                      |
| Password*                                                              |                                                                        |                                                                                                    | Password strength    |
|                                                                        |                                                                        | The new password must meet the foil                                                                     | lowing requirements: |
|                                                                        |                                                                        | <ul> <li>Idust not contain the user name.</li> <li>Idust be at least 5 observation.</li> </ul>          |                      |
|                                                                        |                                                                        | <ul> <li>Must be at least o characters long.</li> <li>Must contain at least one capital lett</li> </ul> | ter.                 |
|                                                                        |                                                                        | * Must contain at least one lowercase                                                                   | e letter:            |
|                                                                        |                                                                        | * Must contain at least one number.                                                                     |                      |
| Confirm Password*                                                      |                                                                        |                                                                                                    |                      |
|                                                                        |                                                                        |                                                                                                    |                      |
|                                                                        |                                                                        |                                                                                                    |                      |
| First Name*                                                            |                                                                        | Last Name*                                                                                              |                      |
| Organization*                                                          | Select your organization                                               | ✓ E-mail Address*                                                                                       |                      |
| Country*                                                               | United States                                                          | <ul> <li>Location*</li> </ul>                                                                           |                      |
| Enter two security questions so that y<br>Select your first security o | ou can retrieve your User Name or Fassword If you forget i<br>Uestion* | T later.                                                                                                |                      |
| Security question                                                      |                                                                        | ~                                                                                                    |                      |
|                                                                        | ty question*                                                           |                                                                                                    |                      |
| Select your second securi                                              |                                                                        |                                                                                                    |                      |
| Select your second securi<br>Security question                         |                                                                        | $\sim$                                                                                                  |                      |

# 4. Self Registration for Students and Logging On

#### Logging On:

- 1. Navigate to: <u>http://skillstosucceedlearning.acce</u> <u>nture.com/</u>
- 2. Carefully enter the *Username* and *Password*
- 3. Click the LOGIN button.

#### Note!

- You have 10 tries to log on correctly.
- After the tenth try, you will be locked out of the system and must wait 5 minutes before you can try again.
- Before a tenth incorrect try, click the Forgot your password? Link (see details on following pages)

| > https://cas.cclearning.accenture.com/ca                                        | s/login?service=h 🔎 – 🔒 🖱 🗙 ≽ SaaS Platform Authenticati 🗴 |  |
|----------------------------------------------------------------------------------|------------------------------------------------------------|--|
| Eile Edit View Favorites Iools Help                                              |                                                            |  |
| <u>Ele Edit View Pavontes Loois Heip</u><br>Acco<br>High performance. Delivered. | enture Skills to Succeed Learning Exchange                 |  |
| ©2014 Accenture all rights reserved.                                             |                                                            |  |

#### 5. Most Typical User Issues – Cheat Sheet

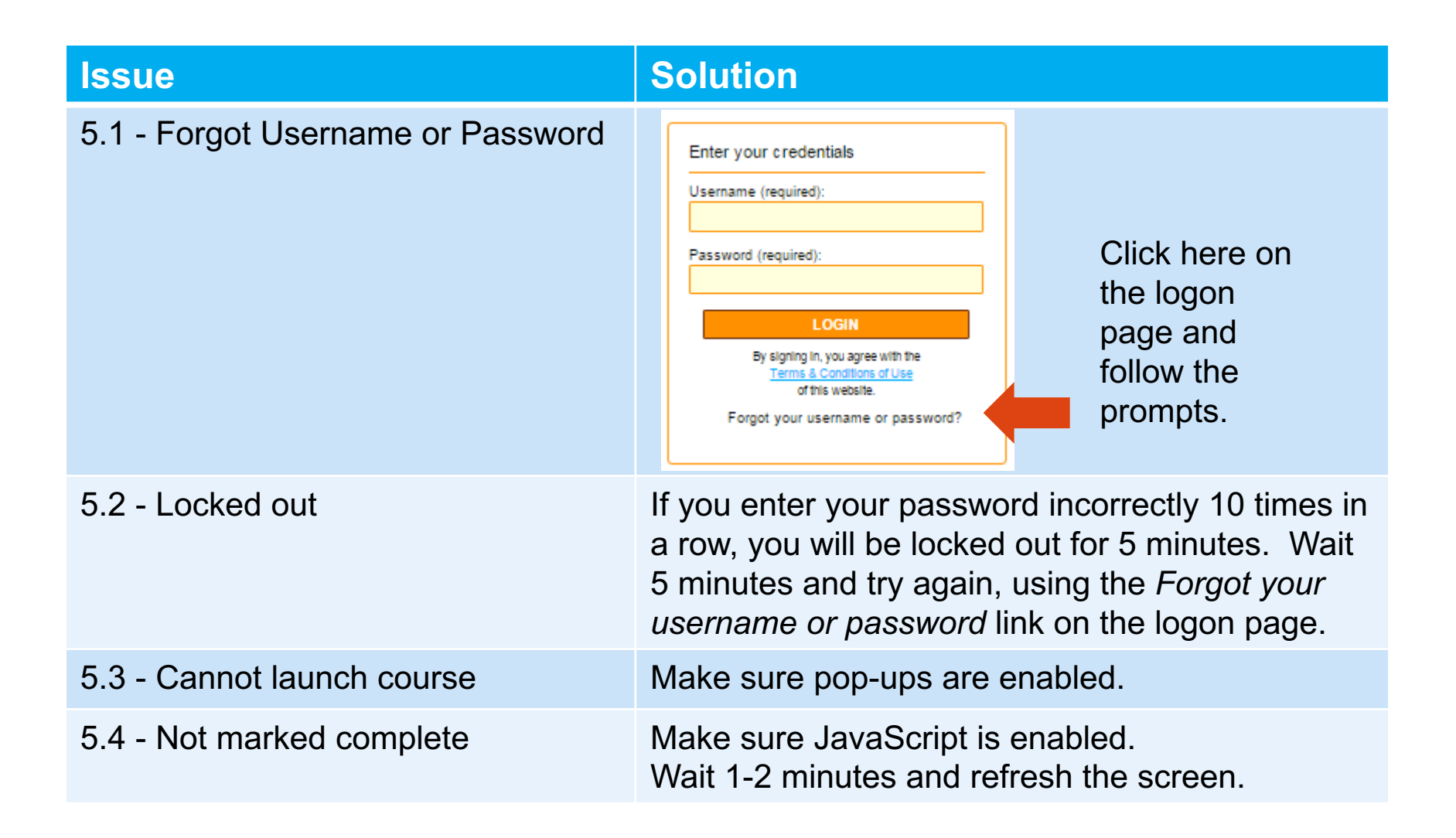

#### **5.1 Forgot Password or Username**

- 1. If you forget your password, click the *Forgot your password?* link at the bottom of the window.
- 2a. On the next screen, enter your *User* name, and press the *Send* button.

|                                                                        | Enter your credentials                       |                                                         |
|------------------------------------------------------------------------|----------------------------------------------|---------------------------------------------------------|
|                                                                        | Username (required):                         |                                                         |
|                                                                        | Password (required):                         |                                                         |
|                                                                        |                                              |                                                         |
|                                                                        | LOGIN<br>By signing in, you agree with the   | Elle Edit View Favorites Icols Help                     |
|                                                                        | Terms & Conditions of Use<br>of this website |                                                         |
|                                                                        | Forgot your username or password?            | accenture Accenture Skills to Succeed Learning Exchange |
|                                                                        |                                              | High performance. Delivered.                            |
|                                                                        |                                              |                                                         |
|                                                                        |                                              | Account recovery                                        |
|                                                                        |                                              | johndoe                                                 |
|                                                                        |                                              | i can't identify my account                             |
| 014 Accenture all rights reserved<br>ps://cas.colearning.accenture.com | /cas/login1service=https%3A%2F%2F            | Send                                                    |
|                                                                        |                                              | Cancel                                                  |
|                                                                        |                                              |                                                         |
|                                                                        |                                              |                                                         |
|                                                                        |                                              |                                                         |
|                                                                        |                                              |                                                         |

#### 5.1 Forgot Password or Username (continued)

2b. If you can't remember your user name, click the *I can't identify my account* link, and press the *Send* button.

On the next screen, type your *email* address, and press the *Send* button.

| Accenture Skills to Succeed Learning E                                                                        | kchange a a a a a a a a a a a a a a a a a a a                                                                                                    |
|----------------------------------------------------------------------------------------------------|----------------------------------------------------------------------------------------------------|
| Cancel                                                                                                    | Accenture Skills to Succeed Learning Exchange  Accenture Skills to Succeed Learning Exchange Account recovery  Inal (recovered)  Iphndoe@gmail.com  Send Cancel |
| ©2014 Accenture all rights reserved.<br>https://cas.cclearning.accenture.com/cas/login?service=https%3A%2F%2F |                                                                                                    |

#### 5.1 Forgot Password or Username (continued)

- 3. Answer your two *security* questions.
- 4. Press the Send button.

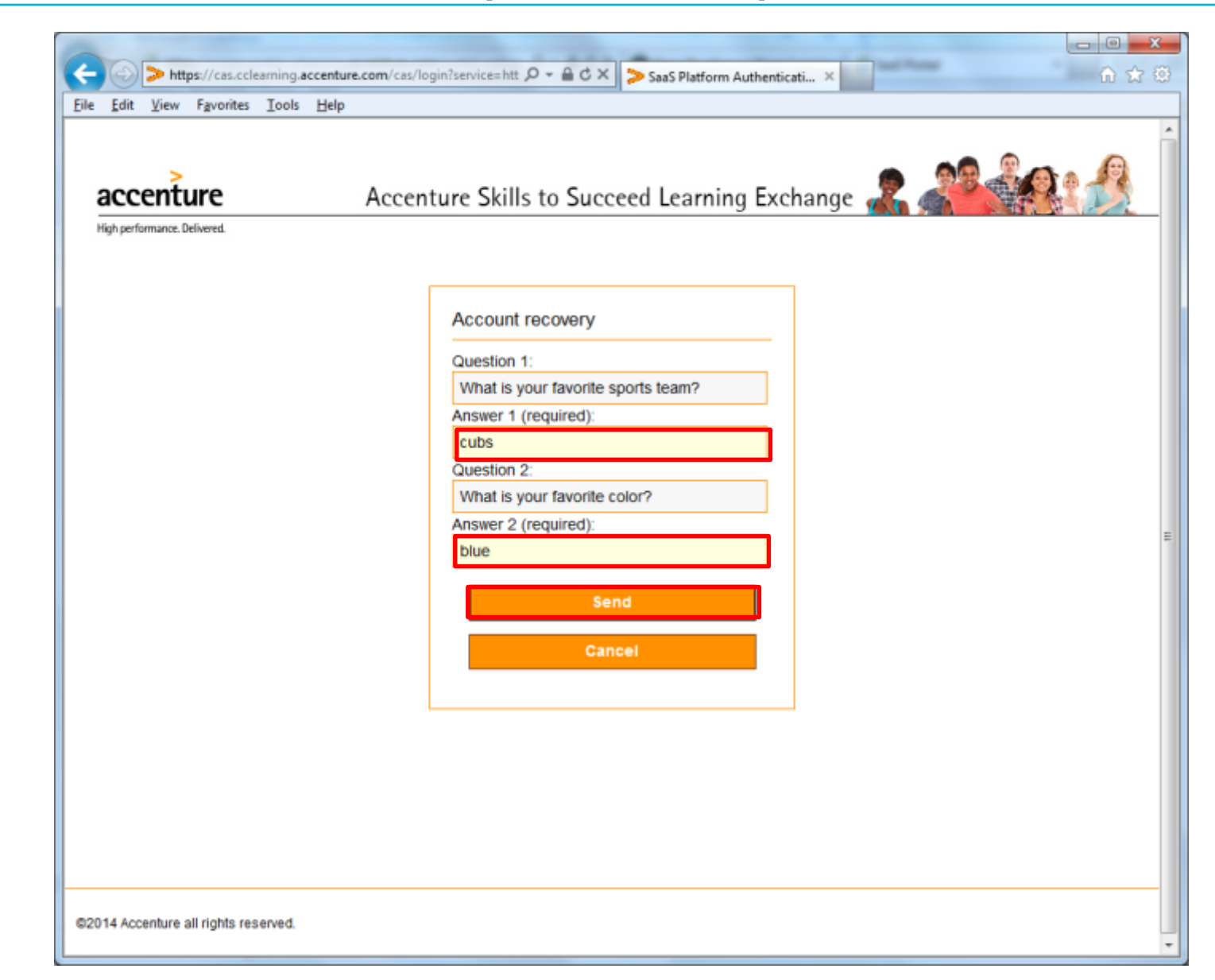

#### 5.1 Forgot Password or Username (continued)

- 5. Enter a new *Password* and repeat it.
- 6. Enter the Word verification code.
- 7. Press the Send button.
- 8. You will now be logged on to the system.

| https://cas.cclearning.a                  | ccenture.com/cas/login?service=htt ,P +    | 🖴 🖒 🗙 SaaS Platform Authenticati | ×        |  |
|-------------------------------------------|--------------------------------------------|----------------------------------|----------|--|
| <u>File Edit View Favorites Tools</u>     | Help                                       |                                  |          |  |
| Accenture<br>High performance. Delivered. | Accenture Skills to                        | Succeed Learning Excha           | inge 🧟 🦓 |  |
|                                           | Password Recovery  Password policies       |                                  |          |  |
|                                           | User (required):                           | johndoe                          |          |  |
|                                           | Password (required):                       | •••••                            |          |  |
|                                           | Repeat password (required):                |                                  |          |  |
|                                           | Enter the verification code<br>(required): | n <i>ar D</i> o                  | r        |  |
|                                           | Word verification (required):              | harbor                           |          |  |
|                                           | Send                                       | Back                             |          |  |
|                                           |                                            |                                  |          |  |
| ©2014 Accenture all rights reserved.      |                                            |                                  |          |  |

# **5.2 Locked Out**

If you enter your password incorrectly 10 times in a row, you will be locked out of the system for 5 minutes.

- 1.After 5 minutes, you can try again to enter your username and password.
- 2.If you can't remember your username or password, press the *Forgot Your Username or Password* link before you are locked out again. Follow the prompts. This is the fastest way to resolve this issue.
- 3.If you are still having difficulty, contact your instructor who will request that your password be reset.

| accenture | Accenture Skills to Succeed Learning Exchange                                                                                                    |
|-----------|----------------------------------------------------------------------------------------------------|
|           | Enter your credentials Username (required): Password (required):  LOGIN By signing in, you agree with the Terms & Conditions of Use of this website. Forgot your username or password?       |
|           | Change password<br>Password policies<br>Username (required):<br>johndoe<br>Old password (required):<br>e<br>New password (required):<br>e<br>Confirm new password (required):<br>e<br>Submit |
|           | ©2014 Accenture all rights reserved.                                                                                                    |

#### **5.3 Cannot Launch Course**

When you click the course link, a new window should open to launch the course. If the course does not launch properly, you may see a screen that says, "If you have finished viewing this resource, click here to return to the course page."

1.Go to your browser settings and enable popups. If you are unsure how to do that, see previous pages for instructions on how to do that for your specific browser.

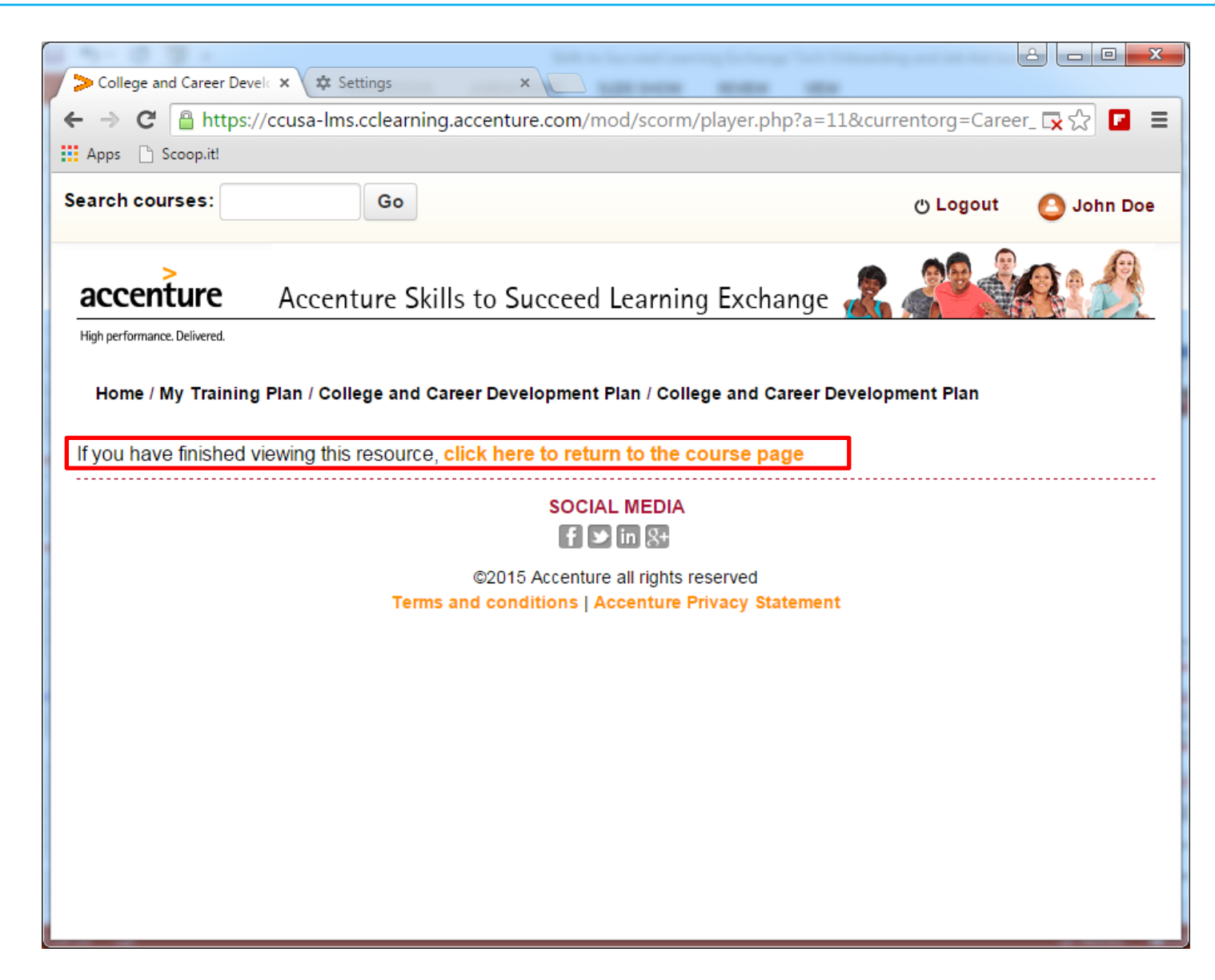

#### **5.4 Not Marked Complete**

When you complete a course, it should show as completed:

- On the course description page, the checkbox should be filled in.
- On the training plan, if you have one, the status should be marked as complete. If not, follow these steps:
- 1.Go to your browser settings and enable JavaScript. If you are unsure how to do that, see previous pages on how to do that for your specific browser.
- 2.On the course description page, refresh your browser. The checkbox should be filled in.
- 3.On the Training Plan, refresh your browser. The status for the course should say "Complete." If not, try again in 60 seconds, which is the frequency that the training plan updates.

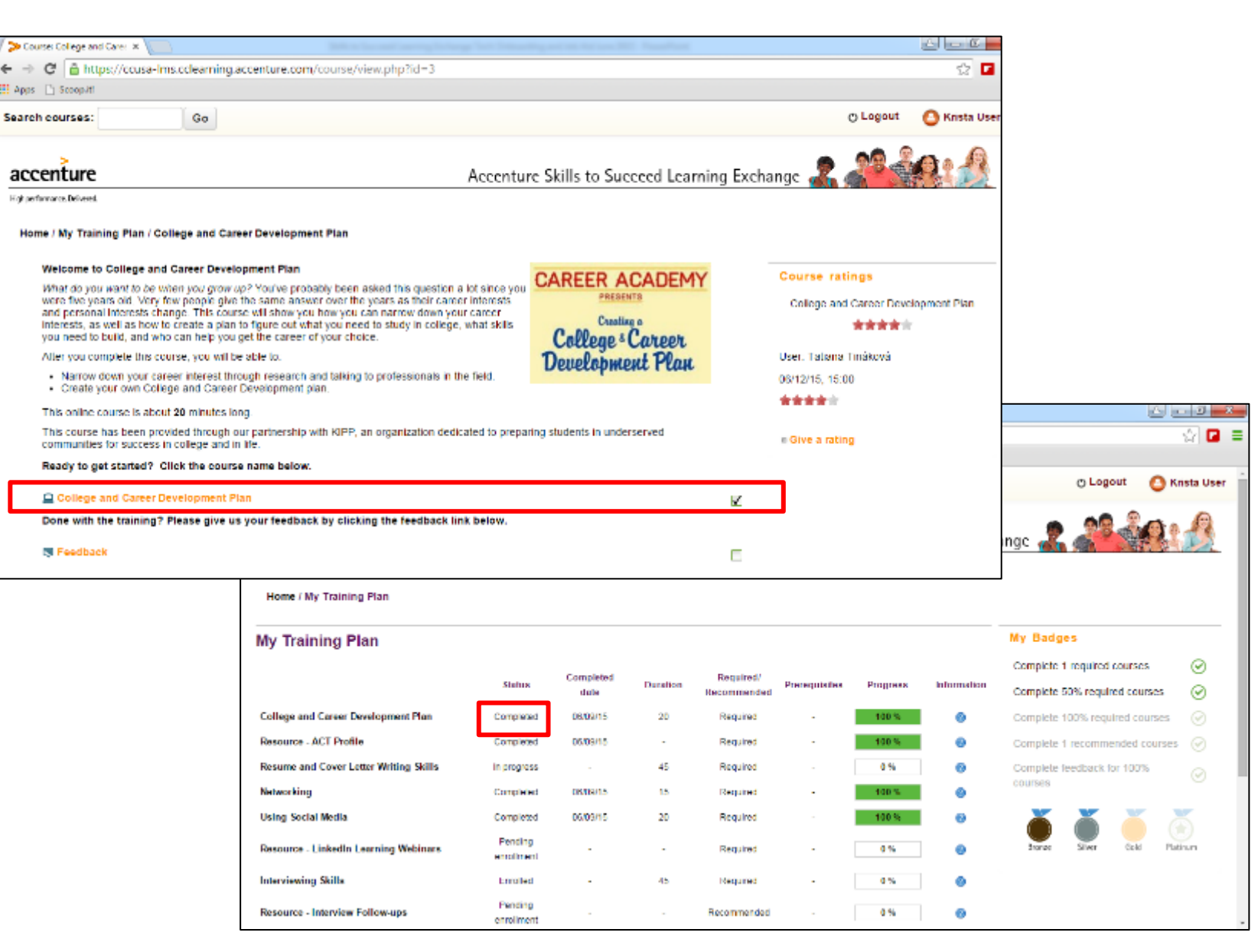

# 6. Reporting

As a Reporting User, there are three reports available for you to monitor your learners' progress:

- Status and Grades Report
- Training Plan Report
- Badges Report can be used for your organization's incentives

These reports are accessible from the home page.

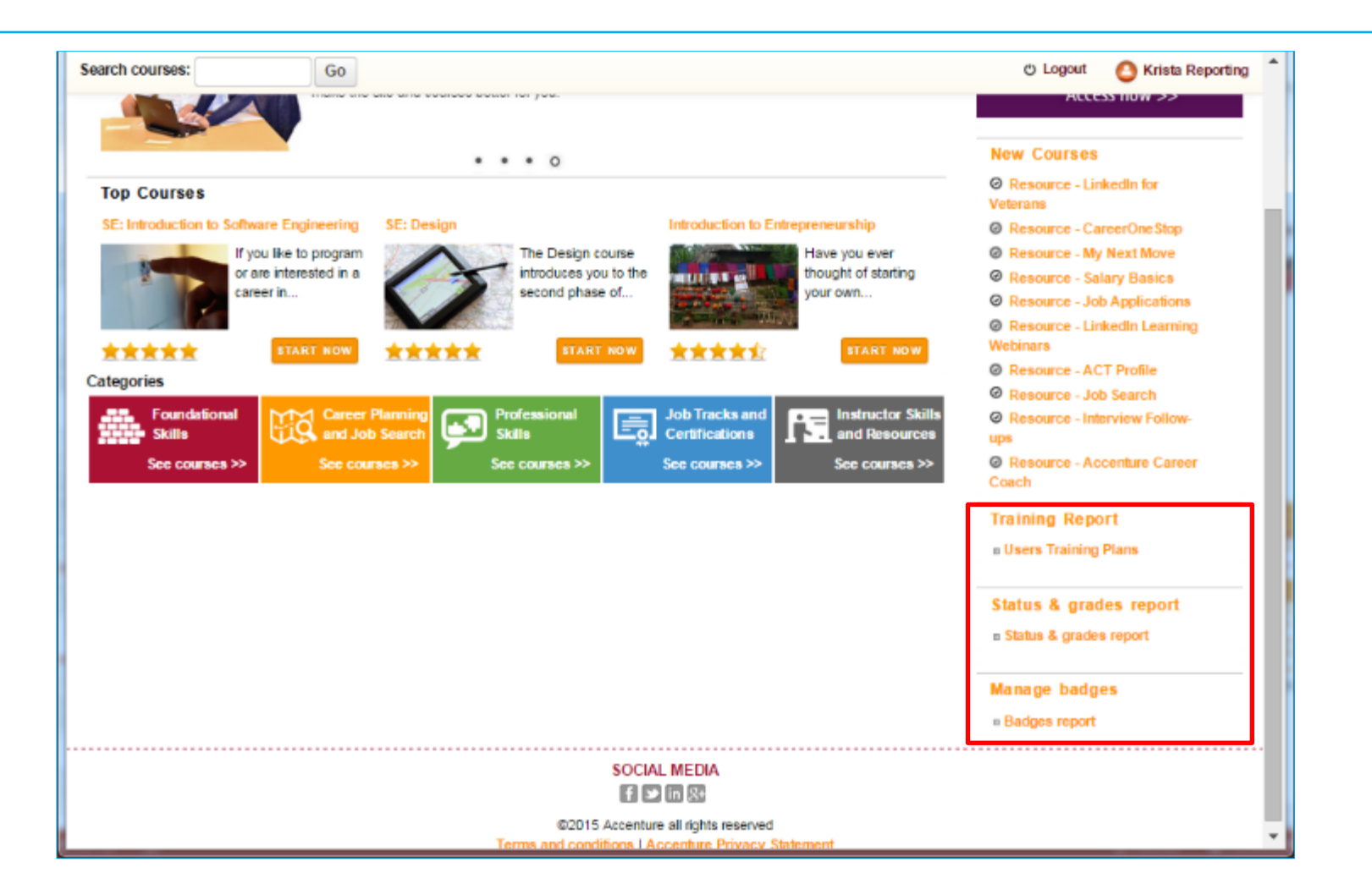

# 6. Reporting

As you review the data in the Status & Grades Report and the Training Plan Report, there are four statuses:

- Complete:
  - For Courses the learner has accessed the last page and if there is a quiz, he or she has passed it.
  - For Resources the learner has launched the resource. Since it is an external site, there is no information on their activity on that site.
- In Progress: the learner has started, but not completed a course.
- Enrolled: the learner has accessed the course page, but not launched the course.
- **Pending Enrollment:** the learner has not accessed the course page yet. This status only appears for the Training Plan Report.

| Search courses: Go                                                                 |                                   |                |                     |                          | οL            | .ogout 🙆 K  | rista Reporting |
|------------------------------------------------------------------------------------|-----------------------------------|----------------|---------------------|--------------------------|---------------|-------------|-----------------|
| Add all Remove all<br>Get Training Plans<br>Check all<br>White Krista User         |                                   |                |                     |                          |               |             |                 |
|                                                                                    | Status C                          | ompleted date  | Duration            | Required/<br>Recommended | Prerequisites | Progress    | Information     |
| College and Career Development Plan                                                | Completed                         | 08/09/15       | 20                  | Required                 | -             | 100 %       | 0               |
| Resource - ACT Profile                                                             | Completed                         | 05/09/15       |                     | Required                 | -             | 100 %       | 0               |
| Resume and Cover Letter Writing Skills                                             | In progress                       | •              | 45                  | Required                 | -             | 0 %         | 0               |
| * Networking                                                                       | Completed                         | 05/09/15       | 15                  | Required                 | -             | 100 %       | 0               |
| Using Social Media                                                                 | Completed                         | 08/09/15       | 20                  | Required                 | -             | 100 %       | 0               |
| Resource - Linkedin Learning Webinars                                              | Pending enrollment                |                |                     | Required                 | -             | 0 %         | 0               |
| = Interviewing Skills                                                              | Enrolled                          | -              | 45                  | Required                 | -             | 0 %         | 0               |
| Resource - Interview Follow-ups                                                    | Pending enrollment                | •              |                     | Recommended              |               | 0.%         | 0               |
| Export training plans                                                              |                                   |                |                     |                          |               |             |                 |
| To export selected training plans to Excel, click the Export se<br>Export selected | elected button. Then launch the t | Excel document | in the lower left ( | comer of the screen.     |               |             |                 |
|                                                                                    | SC                                |                |                     |                          |               |             |                 |
| Training Plans (1).xls                                                             |                                   |                |                     |                          |               | Show all de | ownloads        |

Note: Reporting users do not show up as Complete on the reports. Only true users count toward Complete.

#### 6.1 Status and Grades Report

After you access the Status and Grades Report from the home page, you see a screen where you can filter your report by the various options.

- Experiment with the *filters* to get the data you are interested in. For example, these filters will show all users in the Florham Park location who took the Listening course from March 1 – May 31.
- 2. Click the Add filter button.

Note: You can leave the filters empty if you wish.

| Search courses:              | Go              |              |                                     | Cogout | 🙆 Krista Reporting  🔒 |
|------------------------------|-----------------|--------------|-------------------------------------|--------|-----------------------|
| accenture                    |                 | Accenture    | Skills to Succeed Learning Exchange | 2.2    |                       |
| High performance. Delivered. |                 |              |                                     |        |                       |
| Home / Status & grades re    | port            |              |                                     |        |                       |
| Status & grades re           | port            |              |                                     |        |                       |
| Filters                      |                 |              |                                     |        |                       |
|                              |                 |              | ]                                   |        | * Hide advanced       |
| Last nam                     | 6* contains     | •            |                                     |        |                       |
| First nam                    | e* contains     | •            |                                     |        |                       |
| Email addres                 | 8* contains     | •            |                                     |        |                       |
| Loc alio                     | n* contains     | florham park |                                     |        |                       |
| Catego                       | V* any category | •            |                                     |        |                       |
| Cours                        | e* contains     | ▼ listening  |                                     |        |                       |
| Statu                        | 8* Completed    |              |                                     |        |                       |
| Completion de                | ite             |              |                                     |        |                       |
| Fro                          | n* 1            | March        | ▼ 2015 ▼ Ø                          |        |                       |
|                              | Enable          |              |                                     |        |                       |
| · · · · ·                    | 0* 31           | May          | ▼ 2015 ▼ Ø                          |        |                       |
| <b>Г</b>                     | Add filter      |              |                                     |        | -                     |
| L                            | AND THE         |              |                                     |        | -                     |

#### 6.1 Status and Grades Report (continued)

3. Scroll to the bottom of the screen to see the results.

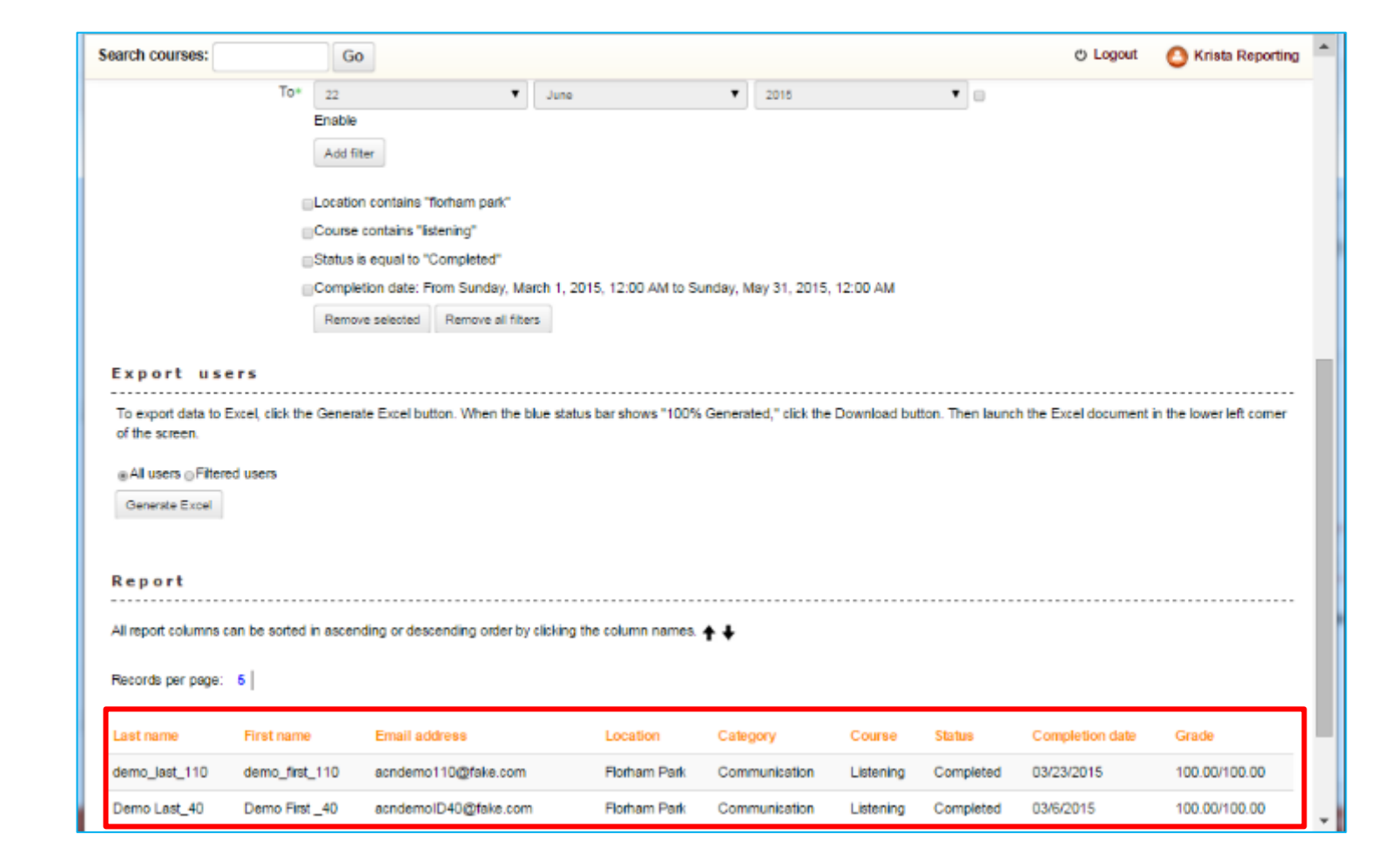

#### 6.1 Status and Grades Report (continued)

- 4. If you have a large amount of data, you can export it to Excel by pressing the *Generate Excel* button. Be sure the *Filtered users* radio button is selected.
- 5. You will see a blue bar showing your progress. When it is full, press the *Download* button.
- 6. You will see an *Excel icon and file name* in the bottom left corner of your screen. Doubleclick to open your report in Excel. You can then sort and filter the data as needed for your reporting purposes.

| Search courses:                              | Go                                                                                                    |                     |                         |               |                 | C Logout               | 🙆 Krista Reporting   | * |
|----------------------------------------------|----------------------------------------------------------------------------------------------------|---------------------|-------------------------|---------------|-----------------|------------------------|----------------------|---|
|                                              | Course contains "florham park"<br>Course contains "listening"<br>Status is equal to "Completed"<br>Completion date: From Sunday, March 1, 20 | 015, 12:00 AM to Su | nday, May 31, 2015, 1   | 2:00 AM       |                 |                        |                      |   |
| Export usors                                 | Remove selected Remove all filters                                                                                                    |                     |                         |               |                 |                        |                      |   |
| To export data to Expol albeit               | e Casarda Eurol huttan Mhan the blue statu                                                                                                   | n hor chown 11009/  | Concented 2 state the F | Sourcload but | on Theo lound   | the Event desurport in | the lower left comer |   |
| of the screen.                               | e Generate Excel button. When the blue statu                                                                                                 | is bar shows "100%  | Generated," click the L | Jownload butt | on. Then launch | the Excel document in  | the lower left comer |   |
| ⊖All users ⊛Filtered users<br>Generate E×cel |                                                                                                    |                     |                         | 100 % genera  | ated document   |                        |                      |   |
|                                              |                                                                                                    |                     |                         |               | Γ               | Download               |                      |   |
| Report                                       |                                                                                                    |                     |                         |               |                 |                        |                      |   |
| All report columns can be sorte              | I in ascending or descending order by clicking                                                                                               | the column names.   | <del>+</del> +          |               |                 |                        |                      |   |
| Records per page: 5                          |                                                                                                    |                     |                         |               |                 |                        |                      |   |
| Last name First nam                          | e Email address                                                                                                    | Location            | Category                | Course        | Status          | Completion date        | Grade                |   |
| demo_last_110 demo_fin                       | t_110 acndemo110@fake.com                                                                                                    | Florham Park        | Communication           | Listening     | Completed       | 03/23/2015             | 100.00/100.00        |   |
| Demo Last_40 Demo Fi                         | t_40 acndemoID40@fake.com                                                                                                    | Florham Park        | Communication           | Listening     | Completed       | 03/6/2015              | 100.00/100.00        | - |
| Status & grades repo                         | ds 🝷                                                                                                    |                     |                         |               |                 | Show                   | v all downloads      | × |

## 6.2 Training Plan Report

After you access the Training Plan Report from the home page, you see a screen where you can filter your report by the various options.

- 1. Experiment with the *filters* to get the data you are interested in. For example, these filters will show all users with a first name of Krista.
- 2. Click the *Add filter* button.
- 3. The filtered users will be displayed in the list.

Note: You can leave the filters empty if you wish. You can also click Show Advanced button to show additional filters (for example, date filters).

| Search course         | is:               | Go                               |                            |                   |                   |                       | O Logout | O Krista Reporting |
|-----------------------|-------------------|----------------------------------|----------------------------|-------------------|-------------------|-----------------------|----------|--------------------|
| accentu               | ire               |                                  |                            | Accentu           | re Skills to Succ | eed Learning Exchange | 2.29     | in s               |
| High performance. Del | livered.          |                                  |                            |                   |                   |                       |          |                    |
| Home / Trai           | ning / Users Trai | ning Plans                       |                            |                   |                   |                       |          |                    |
|                       |                   |                                  |                            |                   |                   |                       |          |                    |
| New filt              | er                |                                  |                            |                   |                   |                       |          |                    |
|                       |                   |                                  |                            |                   |                   |                       |          | * Show advanced    |
|                       | Last name         | contains                         | •                          |                   |                   |                       |          |                    |
|                       | First name        | contains                         | <ul> <li>krista</li> </ul> |                   |                   |                       |          |                    |
|                       | Email address     | contains                         | •                          |                   |                   |                       |          |                    |
|                       | Location          | contains                         | •                          |                   |                   |                       |          |                    |
|                       |                   | Add filter                       |                            |                   |                   |                       |          |                    |
| Active f              | iltera            |                                  |                            |                   |                   |                       |          |                    |
|                       |                   |                                  |                            |                   |                   |                       |          |                    |
|                       |                   | First name contains "krista"     |                            |                   |                   |                       |          |                    |
|                       |                   | Remove selected Remove a         | I filters                  |                   |                   |                       |          |                    |
| Users in              | n list            |                                  |                            |                   |                   |                       |          |                    |
|                       |                   |                                  |                            |                   |                   |                       |          |                    |
|                       | Users 🕜           | Available All filtered (4/300)   |                            | A Selected No use | rs selected       | A.                    |          |                    |
|                       |                   | Krista Tracy<br>Krista TracyUser |                            |                   |                   |                       |          |                    |
|                       |                   | Krista User                      | _                          | _                 |                   |                       |          |                    |

### 6.2 Training Plan Report (continued)

- 4. Highlight the users to include in your report from the list of Available Users.
- 5. Press the Add to Selection button.
- 6. You will see the user(s) added to your Selected List.

| Search courses:      | Go                                                 |                       |                                     |     | O Logout | 🙆 Krista Repo |
|----------------------|----------------------------------------------------|-----------------------|-------------------------------------|-----|----------|---------------|
|                      | Add filter                                         |                       |                                     |     |          |               |
| Active filters       |                                                    |                       |                                     |     |          |               |
|                      | First name contains "krista"                       |                       |                                     |     |          |               |
|                      | Remove selected Remove                             | a all filters         |                                     |     |          |               |
| Users in list        |                                                    |                       |                                     |     |          |               |
| Users 👔              | Available All filtered (4/300)<br>Krista Reporting | _▲ Selected           | All selected (1/300)<br>Krista User |     |          |               |
|                      | Krista Tracy<br>Krista TracyUser<br>Krista User    | _                     |                                     |     |          |               |
|                      |                                                    |                       |                                     |     |          |               |
|                      |                                                    |                       |                                     |     |          |               |
|                      |                                                    |                       |                                     | _   |          |               |
|                      |                                                    |                       |                                     | -   |          |               |
| Selected user list 🦉 | Add to selection                                   | Remove from selection |                                     |     |          |               |
|                      | Add all Remove all                                 |                       |                                     |     |          |               |
|                      | Get Training Plans                                 |                       |                                     |     |          |               |
|                      |                                                    |                       | SOCIAL MEDIA                        |     |          |               |
|                      |                                                    | @2015                 | Accenture all rights resea          | und |          |               |

### 6.2 Training Plan Report (continued)

- 7. Click the *Get Training Plans* button.
- 8. You will see the training plans of those you selected. In this example, we had only selected one.

**Note**: Data is only shown for courses on the defined training plan. If additional courses were taken, it will not show up in this report (however, learners will see it online on their training plan). You can see a full listing in the Status & Grades Report.

| arch courses:                 | Go                                       |                    |                |          |                          | O I           | Logout 🙆 H | rista Reportir |
|-------------------------------|------------------------------------------|--------------------|----------------|----------|--------------------------|---------------|------------|----------------|
| Check all Uncheck all         | Add all Remove all<br>Get Training Plans |                    |                |          |                          |               |            |                |
| Krista User                   |                                          |                    |                |          |                          |               |            |                |
|                               |                                          | Status             | Completed date | Duration | Required/<br>Recommended | Prerequisites | Progress   | Information    |
| College and Career Developm   | ent Plan                                 | Completed          | 08/09/15       | 20       | Required                 |               | 100 %      | 0              |
| Resource - ACT Profile        |                                          | Completed          | 06/09/15       |          | Required                 |               | 100 %      | 0              |
| Resume and Cover Letter Writ  | ing Skills                               | in progress        | -              | 45       | Required                 | -             | 0.%        | 0              |
| Networking                    |                                          | Completed          | 06/09/15       | 15       | Required                 |               | 100 %      | 0              |
| Using Social Media            |                                          | Completed          | 08/09/15       | 20       | Required                 | -             | 100 %      | 0              |
| Resource - LinkedIn Learning  | Webinars                                 | Pending enrollment | -              |          | Required                 |               | 0 %        | 0              |
| Interviewing Skills           |                                          | Enrolled           | -              | 45       | Required                 | -             | 0 %        | 0              |
| Resource - Interview Follow-u | 05                                       | Pending enrollment |                |          |                          |               |            | 1 -            |

### 6.2 Training Plan Report (continued)

- 9. If you have a large amount of data, you can export it to Excel. First be sure to press the *Check all* button, or check the individual plans you want to include.
- 10. Then press the *Export Selected* button.
- 11. You will see an *Excel icon and file name* in the bottom left corner of your screen. Doubleclick to open your report in Excel. You can then sort and filter the data as needed for your reporting purposes.

| Search courses: Go                                                                                          |                        |                     |                    |                          | 0 L           | .ogout 🙆 Ki | rista Reporting |
|----------------------------------------------------------------------------------------------------|------------------------|---------------------|--------------------|--------------------------|---------------|-------------|-----------------|
| Add all Remove all<br>Get Training Plans<br>Check all<br>Uncheck all<br>Krista User                         |                        |                     |                    |                          |               |             |                 |
|                                                                                                    | Status                 | Completed date      | Duration           | Required/<br>Recommended | Prerequisites | Progress    | Information     |
| College and Career Development Plan                                                                         | Completed              | 08/09/15            | 20                 | Required                 | -             | 100 %       | 0               |
| Resource - ACT Profile                                                                                      | Completed              | 06/09/15            |                    | Required                 |               | 100 %       | 0               |
| Resume and Cover Letter Writing Skills                                                                      | in progress            | -                   | 45                 | Required                 | -             | 0.%         | 0               |
| • Networking                                                                                                | Completed              | 05/09/15            | 15                 | Required                 | -             | 100 %       | 0               |
| Using Social Media                                                                                          | Completed              | 08/09/15            | 20                 | Required                 | -             | 100 %       | 0               |
| Resource - LinkedIn Learning Webinars                                                                       | Pending enrollment     | -                   | -                  | Required                 |               | 0 %         | 0               |
| Interviewing Skills                                                                                         | Enrolled               | -                   | 45                 | Required                 | -             | 0.56        | 0               |
| Resource - Interview Follow-ups                                                                             | Pending enrollment     |                     |                    | Recommended              |               | 0 %         | 0               |
| Export training plans To export selected training plans to Excel, click the Export selected Export selected | button. Then launch ti | ne Excel document i | n the lower left o | comer of the screen.     |               |             |                 |
|                                                                                                    |                        |                     |                    |                          |               |             |                 |
| Training Plans (1).xls                                                                                      |                        |                     |                    |                          |               | Show all de | ownloads ×      |

#### 6.3 Badges Report

After you access the Badges Report from the home page, you see a screen where you can filter your report by the various options.

 Experiment with the *filters* to get the data you are interested in. For example, these filters will show all users with the first name Krista.

2. Click the Add filter button.

Note: You can leave the filters empty if you wish.

| Search courses:                  |                 | Go                                         |                                    | ල Logout                                                                              | 🙆 Krista Reporting 🔒 |
|----------------------------------|-----------------|--------------------------------------------|------------------------------------|---------------------------------------------------------------------------------------|----------------------|
| accenture                        | e               |                                            | Accenture                          | Skills to Succeed Learning Exchange 🧟                                                 |                      |
| High performance. Delivers       | ed.             |                                            |                                    |                                                                                       |                      |
| Home / Badges                    | s report        |                                            |                                    |                                                                                       |                      |
| Badges rep                       | oort            |                                            |                                    |                                                                                       |                      |
| Filters                          |                 |                                            |                                    |                                                                                       |                      |
|                                  |                 |                                            |                                    |                                                                                       | * Hide advanced      |
|                                  |                 |                                            |                                    |                                                                                       |                      |
|                                  | First name      | contains •                                 | krista                             |                                                                                       |                      |
|                                  | Last name*      | contains 🔻                                 |                                    |                                                                                       |                      |
|                                  | imail address * | contains 🔻                                 |                                    |                                                                                       |                      |
|                                  | Location*       | contains 🔻                                 |                                    |                                                                                       |                      |
| •                                |                 | Add filter                                 |                                    |                                                                                       |                      |
|                                  |                 | First name contains "krista"               |                                    |                                                                                       |                      |
|                                  |                 | Remove selected Remove all fit             | ers -                              |                                                                                       |                      |
| Export u<br>To export data to Ex | sers            | te Excel button. When the blue status bars | hows "100% Generated," dick the Do | vnload button. Then launch the Excel document in the lower left corner of the screen. |                      |
| ⊛All users ⊖ Fit                 | tered users     |                                            |                                    |                                                                                       |                      |
| Generate Excel                   |                 |                                            |                                    |                                                                                       |                      |

#### **6.3 Badges Report**

3. Scroll to the bottom of the screen to see the results. You can see who has earned which badges, along with the criteria that were required to achieve them.

Note the meaning of each badge:

- **Bronze** completed 1 required course
- Silver completed 50% of required courses
- **Gold** completed 100% of required courses
- Platinum completed 1 recommended course and feedback for 100% of required courses

|                              |                                                                     |                                |               |               |                          |                          |                                                              |                                         |                                       | O Logour                                 | 😋 Krista Reportin                         |
|------------------------------|---------------------------------------------------------------------|--------------------------------|---------------|---------------|--------------------------|--------------------------|--------------------------------------------------------------|-----------------------------------------|---------------------------------------|------------------------------------------|-------------------------------------------|
|                              | Add filter                                                          |                                |               |               |                          |                          |                                                              |                                         |                                       |                                          |                                           |
|                              | - First name conta                                                  | ine "krieta"                   |               |               |                          |                          |                                                              |                                         |                                       |                                          |                                           |
|                              | Enischame conta                                                     |                                |               |               |                          |                          |                                                              |                                         |                                       |                                          |                                           |
|                              | Remove selected                                                     | Remov                          | e all filters |               |                          |                          |                                                              |                                         |                                       |                                          |                                           |
| where we are                 | -                                                                   |                                |               |               |                          |                          |                                                              |                                         |                                       |                                          |                                           |
| xport user                   |                                                                     |                                |               |               |                          |                          |                                                              |                                         |                                       |                                          |                                           |
| To export data to Excel, di- | ick the Generate Excel button. Whe                                  | n the blue stat                | us bar sho    | ws "100%      | Genera                   | ated," click th          | e Download button. 1                                         | Then launch the Excel of                | focument in the lower left of         | corner of the screen.                    |                                           |
| a All users o Filtered (     | USERS                                                               |                                |               |               |                          |                          |                                                              |                                         |                                       |                                          |                                           |
| go a users () merce i        |                                                                     |                                |               |               |                          |                          |                                                              |                                         |                                       |                                          |                                           |
| Generate Excel               |                                                                     |                                |               |               |                          |                          |                                                              |                                         |                                       |                                          |                                           |
|                              |                                                                     |                                |               |               |                          |                          |                                                              |                                         |                                       |                                          |                                           |
|                              |                                                                     |                                |               |               |                          |                          |                                                              |                                         |                                       |                                          |                                           |
| eport                        |                                                                     |                                |               |               |                          |                          |                                                              |                                         |                                       |                                          |                                           |
|                              |                                                                     |                                |               |               |                          |                          |                                                              |                                         |                                       |                                          |                                           |
| I report columns can         | he ended is seconding and                                           |                                |               |               |                          |                          |                                                              |                                         |                                       |                                          |                                           |
|                              | the solited in ascending of d                                       | escending o                    | rder by c     | licking t     | the colu                 | umn name                 | 8. ♠ ♦                                                       |                                         |                                       |                                          |                                           |
|                              | i be solled in ascending of a                                       | escending o                    | order by a    | licking t     | he colu                  | umn name                 | ⊧8. ↑ ↓                                                      |                                         |                                       |                                          |                                           |
| lecords per page: 5          | i le soned in ascending of d                                        | escending o                    | rder by c     | licking t     | the colu                 | ımn name                 | 15. ↑ ↓                                                      |                                         |                                       |                                          |                                           |
| lecords per page: 5          | i le soned in ascending of d                                        | escending o                    | nder by c     | licking t     | the colu                 | ımn name                 | 15. ↑ ↓                                                      |                                         |                                       |                                          |                                           |
| lecords per page: 5          | i                                                                   | escending o                    | rder by c     | licking t     | the colu                 | imn name                 | 65. <b>↑ ↓</b><br>Complete 1                                 | Complete 50%                            |                                       | Complete 1                               |                                           |
| lecords per page: 5          | Email address                                                       | Location                       | Bronze        | Silver        | Gold                     | Platinum                 | Complete 1<br>required courses                               | Complete 50%<br>required courses<br>(1) | Complete 100%                         | Complete 1<br>recommended                | Complete feedback for                     |
| lecords per page: 5          | Email address                                                       | Location                       | Bronze<br>(2) | Silver<br>(1) | Gold<br>(0)              | Platinum<br>(0)          | Complete 1<br>required courses<br>(2)                        | Complete 50%<br>required courses<br>(1) | Complete 100%<br>required courses (0) | Complete 1<br>recommended<br>courses (6) | Complete feedback for<br>100% courses (0) |
| lecords per page: 5          | Email address<br>krista.a.tracy@hotmail.com                         | Location<br>Chicago            | Bronze<br>(2) | Silver<br>(1) | Gold<br>(0)              | Platinum<br>(0)          | Complete 1<br>required courses<br>(2)                        | Complete 50%<br>required courses<br>(1) | Complete 100%<br>required courses (0) | Complete 1<br>recommended<br>courses (0) | Complete feedback for<br>100% courses (0) |
| ecords per page: 5           | Email address<br>krista.a.tracy@hotmail.com                         | Location<br>Chicago<br>Chicago | Bronze<br>(2) | Silver<br>(1) | Gold<br>(0)              | Platinum<br>(0)          | Complete 1<br>required courses<br>(2)                        | Complete 50%<br>required courses<br>(1) | Complete 100%<br>required courses (0) | Complete 1<br>recommended<br>courses (0) | Complete feedback for<br>100% courses (0) |
| Records per page: 5          | Email address<br>krista.a.tracy@hotmail.com<br>krista.user@fake.com | Location<br>Chicago<br>Chicago | Bronze<br>(2) | silver<br>(1) | Gold<br>(0)              | Platinum<br>(0)          | Complete 1<br>required courses<br>(2)                        | Complete 50%<br>required courses<br>(1) | Complete 100%<br>required courses (0) | Complete 1<br>recommended<br>courses (0) | Complete feedback for<br>100% courses (0) |
| Records per page: 5          | Email address<br>krista.a.tracy@hotmail.com<br>krista.user@fake.com | Location<br>Chicago            | Bronze<br>(2) | Silver<br>(1) | Gold<br>( <sup>0</sup> ) | Platinum<br>(0)<br>SOCI/ | Complete 1<br>required courses<br>(2)<br>AL MEDIA            | Complete 50%<br>required courses<br>(1) | Complete 100%<br>required courses (0) | Complete 1<br>recommended<br>courses (0) | Complete feedback for<br>108% courses (0) |
| Records per page: 5          | Email address<br>krista.user@fake.com                               | Location<br>Chicago            | Bronze<br>(2) | Silver<br>(1) | Gold<br>(0)              | Platinum<br>(0)<br>SOCI/ | Complete 1<br>required courses<br>(2)<br>AL MEDIA<br>2 ID SS | Complete 50%<br>required courses<br>(1) | Complete 100%<br>required courses (0) | Complete 1<br>recommended<br>courses (6) | Complete feedback for<br>108% courses (0) |

#### 6.3 Badges Report (continued)

- 4. If you have a large amount of data, you can export it to Excel by pressing the *Generate Excel* button. Be sure the *Filtered users* radio button is selected.
- 5. You will see a blue bar showing your progress. When it is full, press the *Download* button.
- 6. You will see an *Excel icon and file name* in the bottom left corner of your screen. Doubleclick to open your report in Excel. You can then sort and filter the data as needed for your reporting purposes.

**Note**: When you download the report to Excel, the checkmarks will be replaced with the actual dates the badges/criteria were achieved.

| arch courses:                                                                                                    | Go                                                                                                    |                                                   |                                           |                               |                              |                                       |                                         |                                       | O Logout                                 | O Krista Reportir                         |
|----------------------------------------------------------------------------------------------------|----------------------------------------------------------------------------------------------------|---------------------------------------------------|-------------------------------------------|-------------------------------|------------------------------|---------------------------------------|-----------------------------------------|---------------------------------------|------------------------------------------|-------------------------------------------|
|                                                                                                    | Add filter                                                                                                 |                                                   |                                           |                               |                              |                                       |                                         |                                       |                                          |                                           |
|                                                                                                    | ☐First name con                                                                                            | tains "krista"                                    |                                           |                               |                              |                                       |                                         |                                       |                                          |                                           |
|                                                                                                    | Remove select                                                                                              | ed Remove                                         | a all filters                             |                               |                              |                                       |                                         |                                       |                                          |                                           |
| xport use                                                                                                    |                                                                                                    |                                                   |                                           |                               |                              |                                       |                                         |                                       |                                          |                                           |
| evport data to Evcel                                                                                               | dick the Generate Evoel hutton W                                                                           | hen the blue state                                | us har shows "1                           | 00% Gene                      | rated " click th             | e Download button 1                   | Then launch the Excel                   | focument in the lower left            | comer of the screen                      |                                           |
|                                                                                                    |                                                                                                    |                                                   |                                           |                               |                              |                                       |                                         |                                       |                                          |                                           |
| All Users @ Hitere                                                                                                 | a users                                                                                                    |                                                   |                                           |                               |                              |                                       | 100 % ge                                | enerated document                     |                                          |                                           |
| Generate Excel                                                                                                    |                                                                                                    |                                                   |                                           |                               |                              |                                       |                                         | _                                     |                                          |                                           |
|                                                                                                    |                                                                                                    |                                                   |                                           |                               |                              |                                       |                                         |                                       |                                          |                                           |
|                                                                                                    |                                                                                                    |                                                   |                                           |                               |                              |                                       |                                         |                                       | Download                                 |                                           |
| eport                                                                                                    |                                                                                                    |                                                   |                                           |                               |                              |                                       |                                         | L                                     | Download                                 |                                           |
| eport                                                                                                    |                                                                                                    |                                                   |                                           |                               |                              |                                       |                                         |                                       | Download                                 |                                           |
| e <b>port</b><br>report columns c                                                                                  | an be sorted in ascending or                                                                               | descending o                                      | rder by clickir                           | ng the col                    | lumn name                    | 95. ✦↓                                |                                         | L                                     | Download                                 |                                           |
| e p o r t<br>report columns c<br>cords per page:                                                                   | an be sorted in ascending or                                                                               | descending o                                      | rder by clickir                           | ng the col                    | lumn name                    | HS. <b>↑ ↓</b>                        |                                         |                                       | Download                                 | ]                                         |
| e p o r t<br>report columns c<br>cords per page:                                                                   | an be sorted in ascending or                                                                               | descending o                                      | rder by clickir                           | ng the col                    | lumn name                    | 25. 🕈 🖡                               |                                         |                                       | Download                                 |                                           |
| e p o r t<br>report columns c<br>cords per page:                                                                   | an be sorted in ascending or                                                                               | descending o                                      | rder by clickir                           | ng the col                    | lumn name                    | es. 🛧 🔶<br>Complete 1                 | Complete 50%                            |                                       | Complete 1                               |                                           |
| eport<br>report columns c<br>cords per page:<br>t<br>st Last<br>me name                                            | an be sorted in ascending or<br>5                                                                          | descending o                                      | rder by clickir<br>Branze Silv<br>(2) (1) | ng the col<br>rer Gold<br>(0) | lumn name<br>Platinum<br>(0) | Complete 1<br>required courses<br>(2) | Complete 50%<br>required courses<br>(1) | Complete 100%<br>required courses (0) | Complete 1<br>recommended<br>courses (0) | Complete feedback for<br>100% courses (0) |
| eport<br>Ireport columns c<br>ecords per page:<br>Trat Last<br>Irme name<br>ista TracyUse                          | an be sorted in ascending or<br>5  <br>Email address<br>r krista.a.tracy@hotmail.com                       | descending of Location                            | Dronze SIN<br>(2) (1)                     | ng the col<br>rer Gold<br>(0) | lumn name<br>Platinum<br>(0) | Complete 1<br>required courses<br>(2) | Complete 50%<br>required courses<br>(1) | Complete 100%<br>required courses (0) | Complete 1<br>recommended<br>courses (0) | Complete feedback for<br>100% courses (0) |
| e p o r t<br>report columns o<br>cords per page:<br>t<br>tat<br>tast<br>tast<br>tracyUser<br>ista<br>User          | an be sorted in ascending or<br>5  <br>Email address<br>r krista.a.tracy@hotmail.com                       | descending of<br>Location<br>1 Chicago<br>Chicago | rder by clickir<br>Bronze Silk<br>(2) (1) | ng the col                    | lumn name<br>Platinum<br>(0) | Complete 1<br>required courses<br>(2) | Complete 50%<br>required courses<br>(1) | Complete 100%<br>required courses (0) | Complete 1<br>recommended<br>courses (0) | Complete feedback for<br>100% courses (0) |
| e p o r t<br>report columns c<br>ecords per page:<br>t<br>t<br>t<br>t<br>t<br>t<br>t<br>t<br>t<br>t<br>t<br>t<br>t | an be sorted in ascending or<br>5<br>Email address<br>r krista.a.tracy@hotmail.com<br>krista.user@fake.com | Location<br>Chicago                               | nder by clickir<br>Bronze Silv<br>(2) (1) | ng the col                    | lumn name<br>Pistinum<br>(0) | Complete 1<br>required courses<br>(2) | Complete 50%<br>required courses<br>(1) | Complete 100%<br>required courses (0) | Complete 1<br>recommended<br>courses (0) | Complete feedback for<br>100% courses (0) |

# Appendix – Additional Curricula

#### **Skills to Succeed Blended Learning Curricula**

Each curriculum provides a blend of **online** courses for building foundational knowledge and classroom **workshops** for practicing hands-on skills. **Pre-assessments** measure baseline, and **post-assessments** measure increase in knowledge.

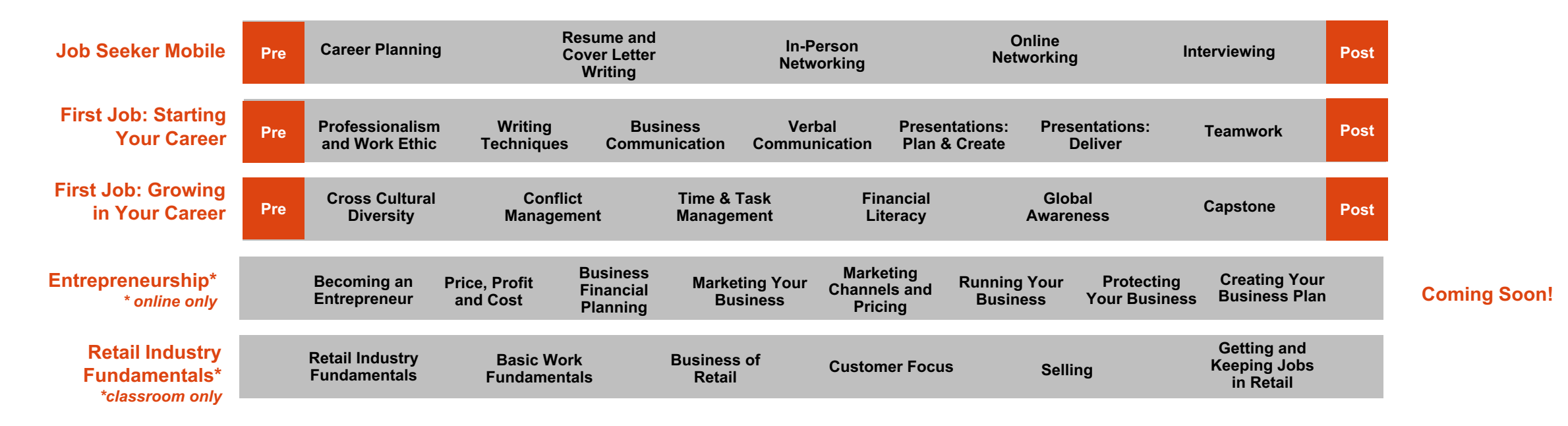

#### **Blended Learning: Job Seeker Mobile**

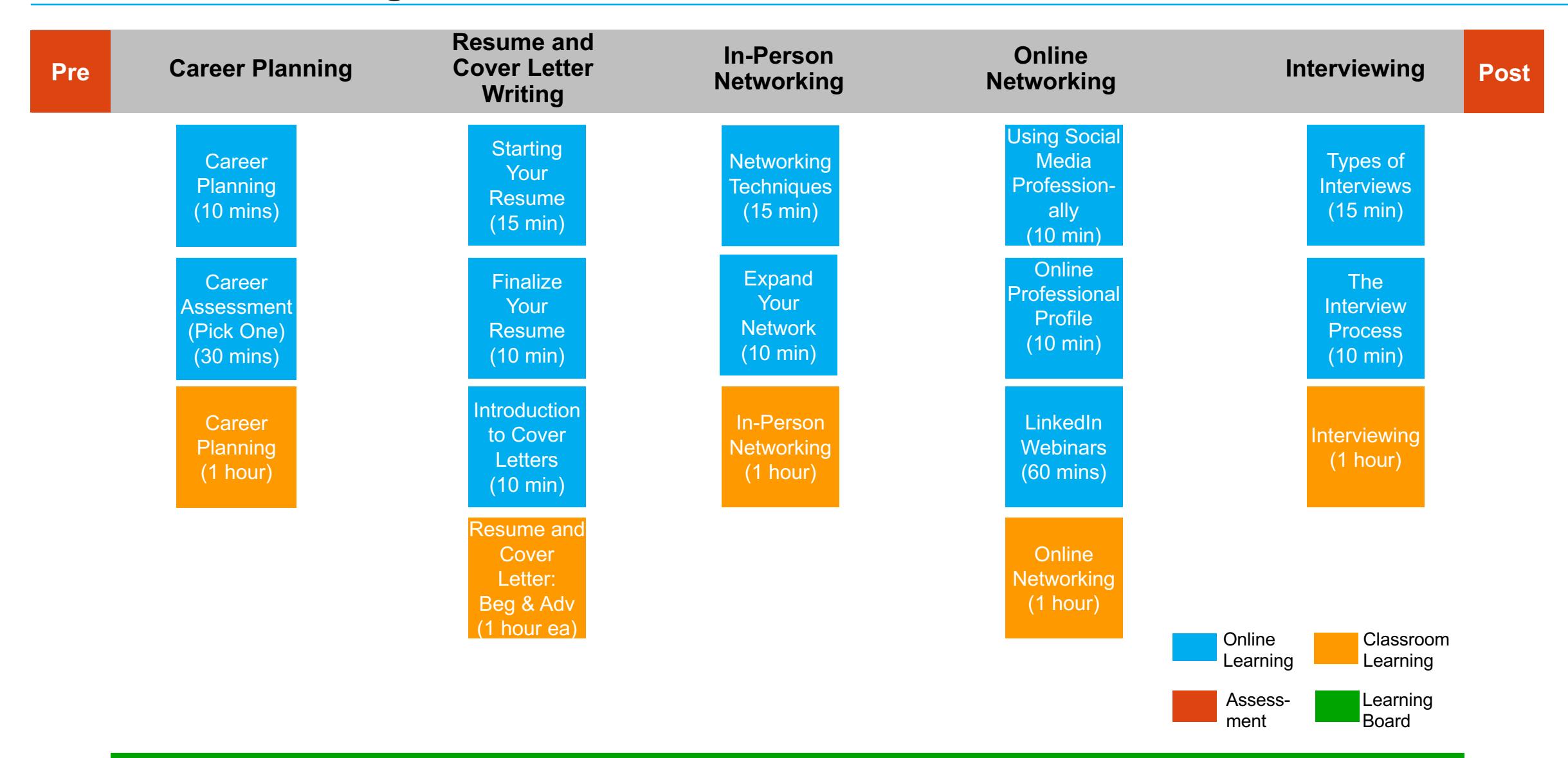

#### **Blended Learning: First Job – Starting Your Career**

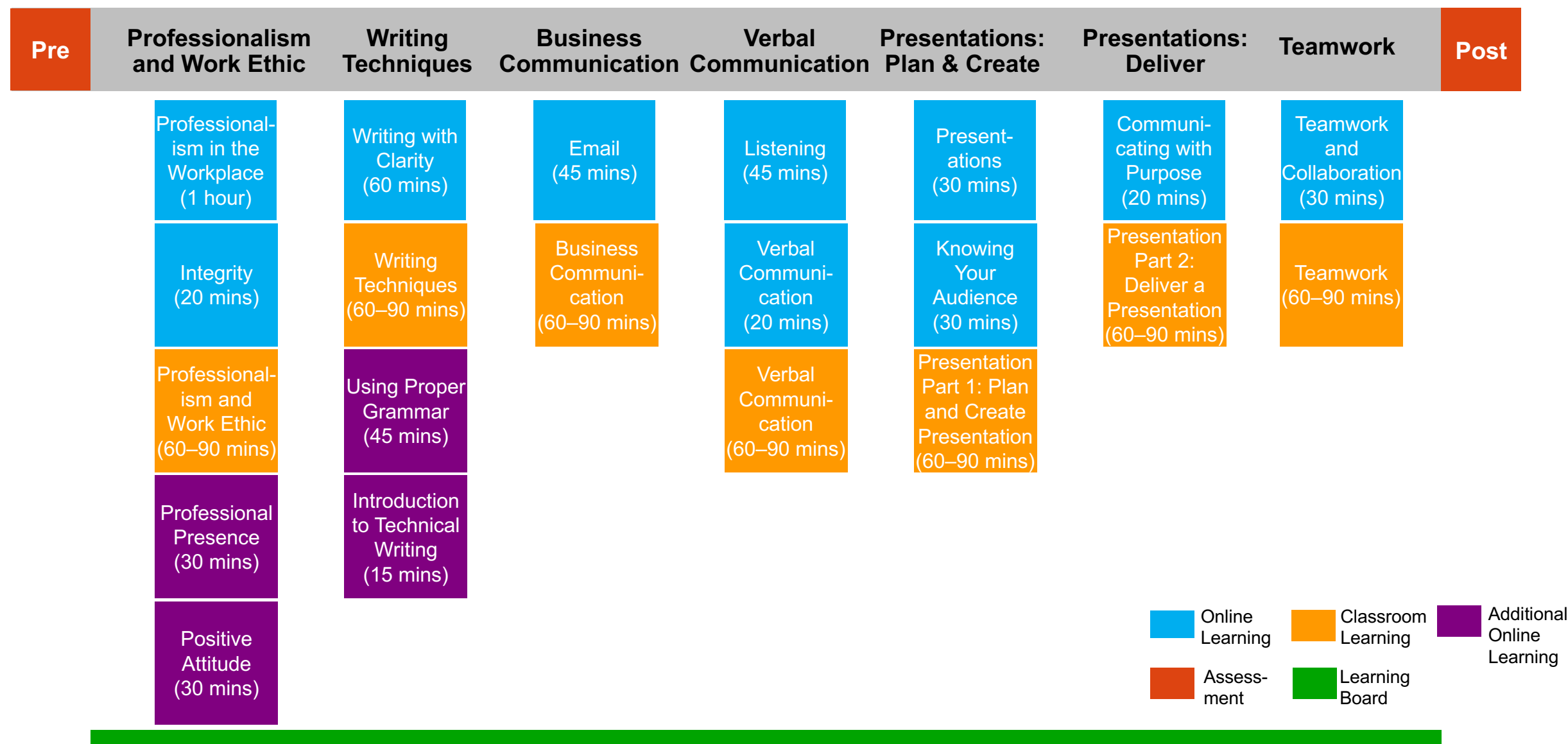

#### **Blended Learning: First Job – Growing in Your Career**

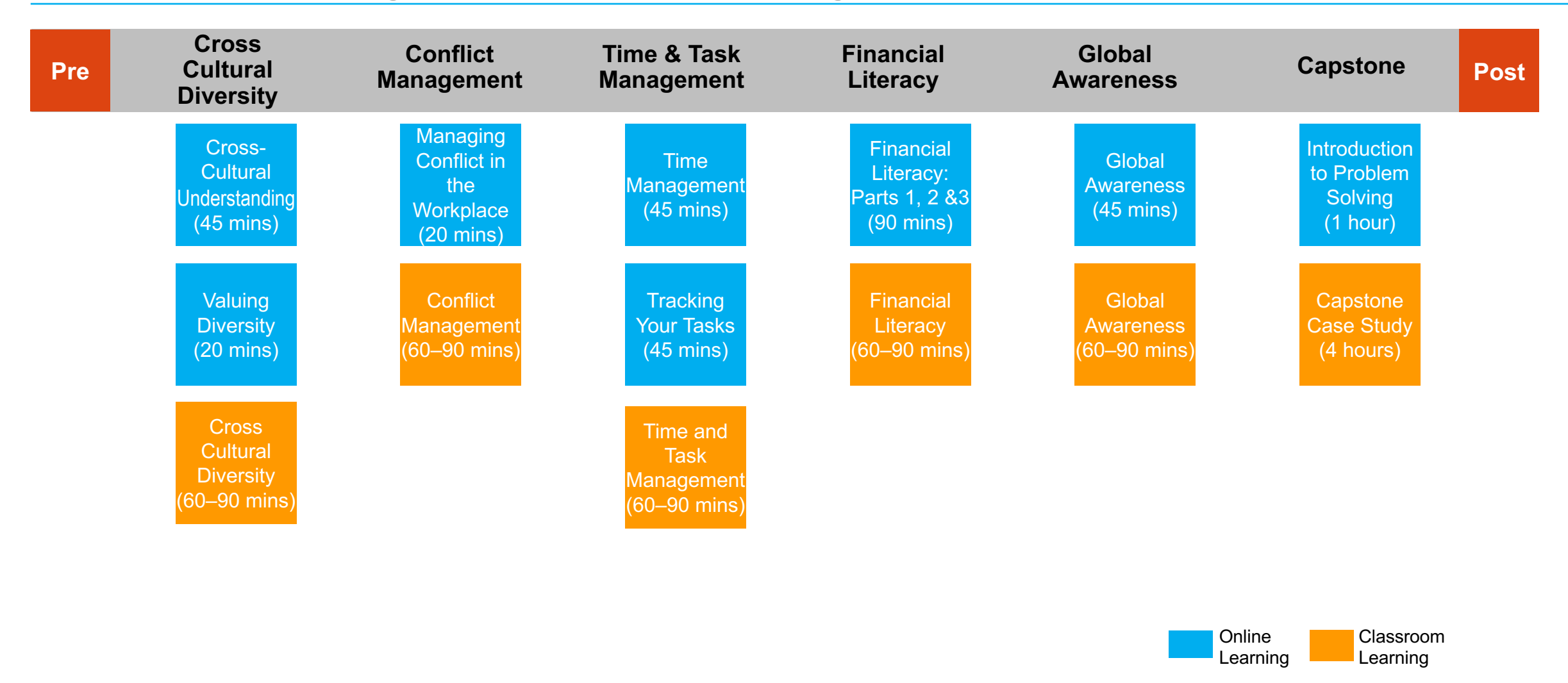

Learning Board

Assess-

ment

#### **Blended Learning: Entrepreneurship**

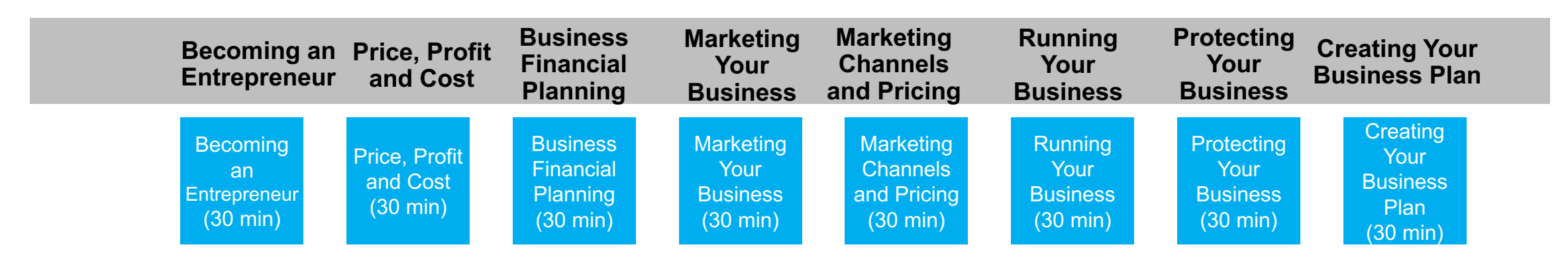

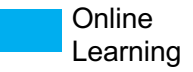

#### **Instructor-Led Training: Retail Industry Fundamentals**

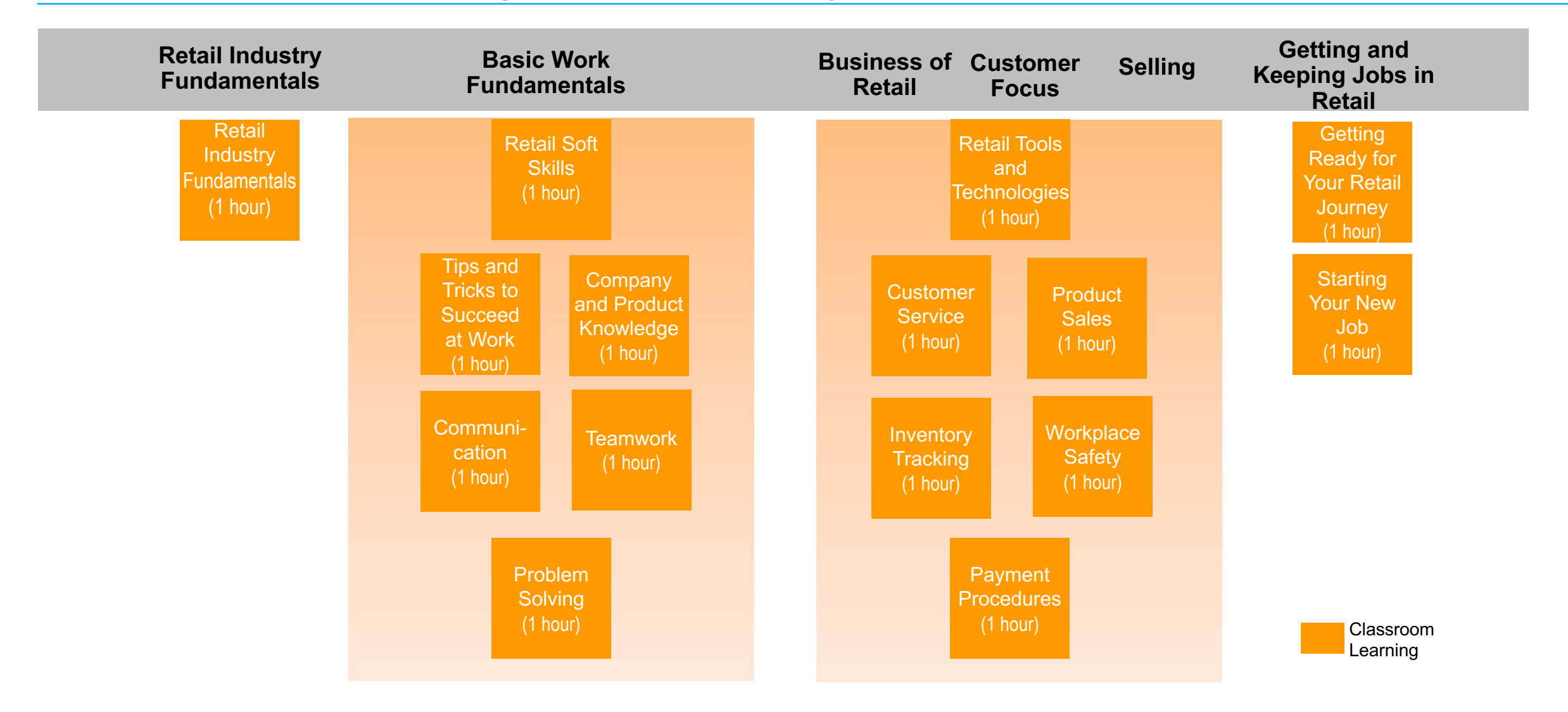